# Inhaltsverzeichnis

| 1. | Sicherheitsvorkehrungen          | 23 |
|----|----------------------------------|----|
| 2. | Einbau der Schnittstelleneinheit | 24 |
| 3. | System                           | 25 |
| 4. | Elektroarbeiten                  | 28 |

# 1. Sicherheitsvorkehrungen

| <ul> <li>Lesen Sie vor dem Einbau der Schnittstelleneinheit die "Sicherheits-<br/>vorkehrungen" durch.</li> <li>Informieren Sie vor dem Anschluss dieses Gerätes an das Stromnetz<br/>Ihr Stromversorgungsunternehmen bzw. holen Sie dessen Genehmi-<br/>gung ein.</li> <li>Warnung:</li> <li>Vorkehrungen, die beachtet werden müssen, um Verletzungen und tödliche<br/>Unfälle zu vermeiden.</li> <li>Vorsicht:</li> <li>Vorkehrungen, die beachtet werden müssen, um Schäden an der Anlage zu<br/>vermeiden.</li> </ul> | <ul> <li>Führen Sie nach der Installation einen Testlauf durch, um einen ordnungsgemäßen Betrieb zu gewährleisten. Erläutern Sie dem Kunden dann die "Sicherheitsvorkehrungen" sowie die Nutzung und Wartung der Anlage entsprechend den Informationen in dem vom lokalen Anbieter gelieferten Bedienungshandbuch. Geben Sie dem Benutzer sowohl das Installations- als auch das Bedienungshandbuch zur Aufbewahrung. Diese Handbücher sind auch den nachfolgenden Besitzern der Anlage weiterzugeben.</li> <li></li></ul>                                                                                                    |
|----------------------------------------------------------------------------------------------------|----------------------------------------------------------------------------------------------------|
| <ul> <li></li></ul>                                                                                                    | <ul> <li>Die Abdeckplatte des Anschlussblocks muss fest angebracht werden. Wenn die Abdeckplatte nicht ordnungsgemäß angebracht wird, können Staub und Feuchtigkeit eindringen, und es besteht die Gefahr von Stromschlägen und Bränden.</li> <li>Verwenden Sie ausschließlich von Mitsubishi Electric genehmigtes Zubehör und beauftragen Sie einen Installateur oder einen geprüften Fachtechniker mit der Installation. Wenn Zubehörteile nicht ordnungsgemäß installiert werden, besteht die Gefahr von Stromschlägen und Bränden.</li> <li>Ein Umbau der Anlage ist nicht gestattet. Beauftragen Sie für Reparaturarbeiten einen Installateur. Wenn Änderungen und Reparaturen nicht ordnungsgemäß durchgeführt werden, besteht die Gefahr von Stromschlägen und Bränden.</li> <li>Der Benutzer darf niemals versuchen, die Anlage zu reparieren oder an einem anderen Ort aufzustellen. Wenn das Gerät nicht ordnungsgemäß installiert wird, besteht die Gefahr von Stromschlägen und Bränden.</li> <li>Der Benutzer darf niemals versuchen, die Anlage zu reparieren oder an einem anderen Ort aufzustellen. Wenn das Gerät nicht ordnungsgemäß installiert wird, besteht die Gefahr von Stromschlägen und Bränden. Wenn die Schnittstelleneinheit repariert oder versetzt werden muss, bitten Sie einen Installateur oder einen geprüften Fachtechniker, dies vorzunehmen.</li> <li>Achten Sie beim Einbau von Sensoren und Zubehörteilen darauf, dass die Anschlüsse nicht offen liegen.</li> <li>R32 ist ein brennbares Kältemittel. Sie sind verantwortlich für die Brandschutzgarantie des gesamten Systems (einschließlich der Außenanlagen). Ihnen obliegt es, die Einhaltung von Verordnungen und Gesetzen durch das System sicherzustellen.</li> <li>Lesen Sie zu Ihrer Sicherheit das Installationshandbuch der Außenanlage, insbesondere dann, wenn Sie das Kältemittel R32 verwenden.</li> </ul> |
| <ul> <li>1.1. Vor der Installation (Umgebung)</li></ul>                                                                                                    | <ul> <li>Installieren Sie die Anlage nicht an Orten, an denen leicht entzündbare<br/>Gase austreten, produziert werden, strömen oder sich ansammeln können.<br/>Wenn sich entzündbare Gase an der Anlage ansammeln, besteht die Gefahr<br/>von Bränden und Explosionen.</li> <li>Bei der Installation der Anlage in Krankenhäusern oder Kommunikati-<br/>onseinrichtungen müssen Sie mit Lärmbelastung und elektronischen Stö-<br/>rungen rechnen. Inverter, Haushaltsgeräte, medizinische Hochfrequenzap-<br/>parate und Telekommunikationseinrichtungen können Fehlfunktionen oder<br/>den Ausfall der Anlage verursachen. Gleichzeitig können Geräusche und<br/>elektronische Störungen durch die Anlage auch medizinische Geräte und<br/>Kommunikationseinrichtungen stören.</li> </ul>                                                                                                    |
| <ul> <li>1.2. Vor Installation oder Transport</li></ul>                                                                                                    | <ul> <li>Entsorgen Sie das Verpackungsmaterial ordnungsgemäß. Verpackungsmaterialien<br/>wie Nägel und andere Metall- oder Holzteile können Verletzungen verursachen.</li> <li>Die Anlage darf nicht gewaschen werden. Es besteht die Gefahr eines<br/>Stromschlags.</li> </ul>                                                                                                    |
| <ol> <li>1.3. Vor den Elektroarbeiten</li></ol>                                                                                                    | <ul> <li>Die Anlage muss geerdet werden. Verwenden Sie zur Erdung der Anlage<br/>keine Gas- oder Wasserleitungen, Blitzableiter oder Telefon-Erdungskabel.<br/>Wenn die Anlage nicht ordnungsgemäß geerdet ist, besteht die Gefahr von<br/>Stromschlägen.</li> <li>Verwenden Sie Leistungsschalter (Erdschlussunterbrecher, Trennschalter<br/>(+B-Sicherung) und gussgekapselte Leistungsschalter) mit der angegebenen<br/>Kapazität. Wenn die Leistungsschalterkapazität größer ist als vorgeschrie-<br/>ben, kann dies einen Ausfall der Anlage oder einen Brand zur Folge haben.</li> </ul>                                                                                                    |
| 1.4. Vor dem Testlauf                                                                                                    | <ul> <li>Berühren Sie Schalter nicht mit nassen Händen. Es besteht die Gefahr von<br/>Stromschlägen.</li> <li>Nach Beendigung des Betriebs müssen mindestens fünf Minuten verstrei-</li> </ul>                                                                                                    |

- Schalten Sie den Netzschalter der Außenanlage mehr als 12 Stunden vor Betriebsbeginn ein. Ein Betriebsbeginn unmittelbar nach Einschalten des Netzschalters kann zu schwerwiegenden Schäden der Innenteile führen. Lassen Sie den Netzschalter während des gesamten Betriebs eingeschaltet.
- Pr
  üfen Sie vor Betriebsbeginn, ob alle Schutzvorrichtungen ordnungsgem
  äß installiert sind. Achten Sie darauf, sich nicht an Hochspannungsteilen zu verletzen.

chen, ehe der Hauptschalter ausgeschaltet wird. Andernfalls besteht die

Gefahr eines Anlagenausfalls.

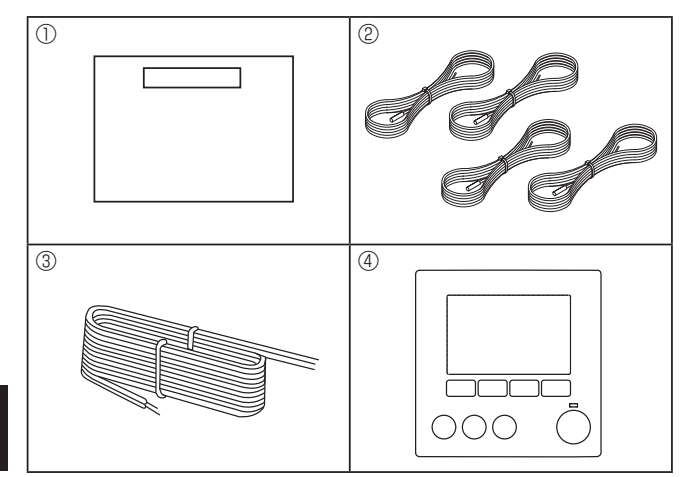

<Abb. 2.1.1>

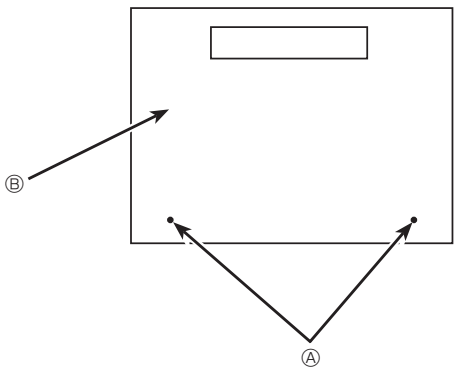

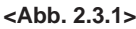

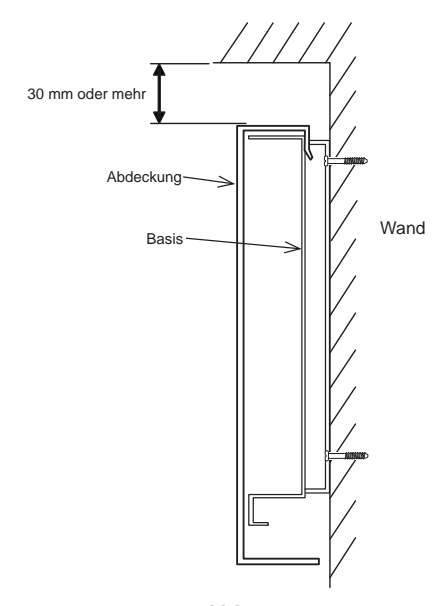

<Abb. 2.3.2> Platz für Service

## 2.1. Zubehörteile prüfen (Abb. 2.1.1)

Zum Lieferumfang der Schnittstelleneinheit gehört folgendes Zubehör.

|   | Bezeichnung                   | PAC-IF013B-E | PAC-SIF013B-E |
|---|-------------------------------|--------------|---------------|
| 1 | Schnittstelleneinheit         | 1            | 1             |
| 2 | Thermistor                    | 4            | 4             |
| 3 | Kabel für Fernsteuerung (5 m) | 1            | -             |
| 4 | Fernsteuerung                 | 1            | -             |

## 2.2. Auswahl des Aufstellortes für die Schnittstelleneinheit

- Installieren Sie die Schnittstelleneinheit unter keinen Umständen im Freien, da sie hierfür nicht geeignet ist. (Die Platine und das Gehäuse sind nicht wasserfest.)
- Vermeiden Sie Aufstellorte, an denen die Anlage direktem Sonnenlicht oder anderen Wärmeguellen ausgesetzt ist.
- Wählen Sie den Ort so aus, dass eine einfache Verkabelung zur Stromquelle möalich ist.
- Vermeiden Sie Aufstellorte, an denen leicht entzündbare Gase austreten, produziert werden, ausströmen oder sich ansammeln können.
- Wählen Sie einen ebenen Ort aus, der Gewicht und Schwingungen der Anlage tragen kann.
- Vermeiden Sie Aufstellorte, an denen die Anlage Öl, Dampf oder Schwefeldämpfen ausgesetzt ist.
- Installieren Sie die Anlage nicht an Orten, die über einen längeren Zeitraum heiß oder feucht sind.

## 2.3. Einbau der Schnittstelleneinheit (Abb. 2.3.1, 2.3.2, 2.3.3)

- 1. 2 Schrauben (a) von der Schnittstelleneinheit entfernen und Abdeckung nach oben schieben, um sie abzunehmen (Siehe Abb. 2.3.1).
- 2. Die 4 Schrauben (vor Ort erhältlich) in den 4 Löchern (©-Loch) anbringen.
- \* Um zu verhindern, dass die Anlage herunterfällt, wählen Sie geeignete Schrauben (vor Ort erhältlich) aus und befestigen Sie die Basis horizontal an einem geeigneten Ort an der Wand.

(Siehe Abb. 2.3.2) (A) Schraube

| (                          |                      |                      |
|----------------------------|----------------------|----------------------|
| Schraube     B Abdecku     | ng © Loch für Einbau |                      |
|                            | PAC-IF013B-E         | PAC-SIF013B-E        |
| Cowieht                    | 2,5 kg + ZUBEHÖRTEI- | 2,5 kg + ZUBEHÖRTEI- |
| Gewicht                    | LE 0,8 kg            | LE 0,4 kg            |
| Zulässige Umgebungstempe-  | 0 bis 35°C           | 0 bis 35°C           |
| ratur                      |                      |                      |
| Zulässige Luftfouchtigkeit | 80% Luftfeuchte oder | 80% Luftfeuchte oder |
|                            | weniger              | weniger              |

Einheit: mm

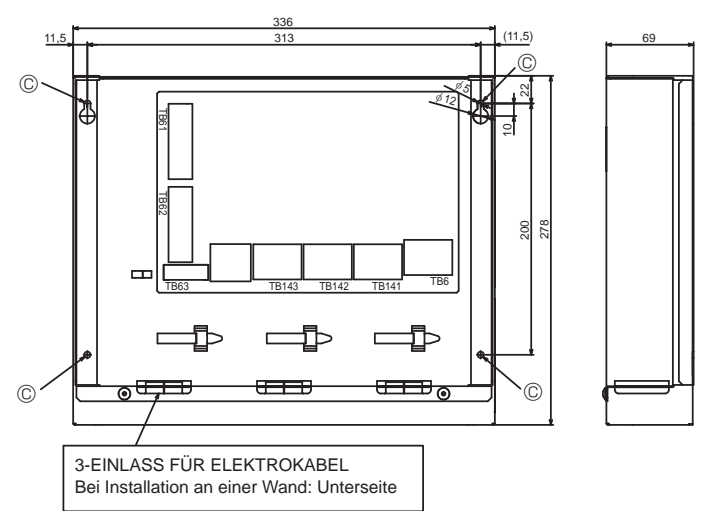

<Abb. 2.3.3>

DE

| Schrittmodus (Eingang) | Zieltemperatur              | Anzahl Außenanlagen | Intelligente Steuerung für mehrere Außenanlagen | System                     |
|------------------------|-----------------------------|---------------------|-------------------------------------------------|----------------------------|
| Manuell                |                             | 1                   | Nicht verfügbar                                 | Siehe (1-1) nachstehend.   |
|                        | _                           | 2.6                 | Anwendbar                                       | Siehe (2-1) nachstehend.   |
|                        |                             | 2-0                 | Nicht anwendbar                                 | Siehe (1-1) nachstehend.*1 |
| Automatisch            | Temperaturregelung Zuluft   | 1-5                 | Nicht verfügbar                                 | Siehe (1-2) nachstehend.   |
|                        | Temperaturregelung Fortluft | 1-5                 | Nicht verfügbar                                 | Siehe (1-3) nachstehend.   |

\*1. Es empfiehlt sich, eine intelligente Steuerung für mehrere Außenanlagen auszuwählen.

Entwerfen Sie die Steuerung der Lüftungsanlagen vor Ort so, dass die folgenden Punkte sichergestellt werden.

• Die Mindestkapazitätsanforderung sollte bei 20% oder mehr der Gesamtkapazität liegen.

- Alle Außenanlagen werden bei einer Außentemperatur unterhalb von -15  $^{\circ}\mathrm{C}$  betrieben.

## 3.1. Systemkonfiguration (einzelne Außenanlage)

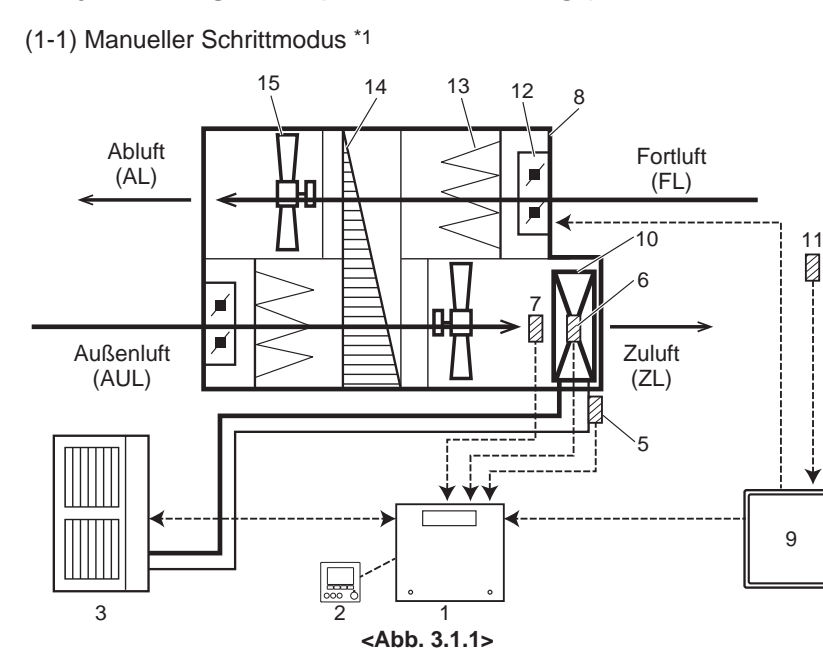

\*1. Manueller Schrittmodus:

- Variable Kapazitätsanforderungssignale für den Wärmepumpenbedarf müssen von der örtlichen Steuerung der Lüftungsanlage berechnet werden.
- Die örtliche Steuerung der Lüftungsanlage kann "Kapazitätsschritte" über spannungsfreie Kontaktsignale oder über analoge Signale an die Schnittstelleneinheit senden.
- Die Betriebsart kann über eine Fernsteuerung, einen externen Eingang oder einen DIP-Schalter eingestellt werden.

#### Hinweis

- Wählen Sie NICHT SCHRITT 0 in den ersten 3 Minuten nach dem Einschalten des Kompressors. (Der Kompressor muss mindestens 3 Minuten eingeschaltet bleiben.)
- Wenn Sie den SCHRITT ändern, achten Sie darauf, dass in einer einzelnen Anforderung weniger als 5 Schritte enthalten sind und dass zwischen den Änderungen ein Intervall von mindestens 5 Minuten eingehalten wird.
- Achten Sie darauf, dass der im folgenden Abschnitt 3.3 angezeigte Betriebsbereich eingehalten wird.
- · Senden Sie SCHRITT 0 NICHT während der Entfrostung.
- Achten Sie darauf, die Betriebsart NICHT zu häufig zu ändern.

| Nr. | Bezeichnung                                                       | System (1-1) |
|-----|-------------------------------------------------------------------|--------------|
| 1   | Schnittstelleneinheit                                             | ~            |
| 2   | Fernsteuerung                                                     | ~            |
| 3   | Außenanlage                                                       | ~            |
| 4   | Ziel Lufttemperatur Thermistor (TH1)                              | - *2         |
| 5   | Temperatur Kühlflüssigkeit Thermistor (TH2)                       | ~            |
| 6   | 2-Phasen-Temperatur Thermistor (TH5)                              | ✓ *3         |
| 7   | HEX-Zufuhrtemperatur (Spule) Thermistor (TH11)                    | ~            |
| 8   | Lüftungsanlage (örtliche Versorgung)                              |              |
| 9   | Steuerung für Lüftungsanlage (örtliche Versorgung)                | ~            |
| 10  | Wärmetauscher (HEX) der Lüftungsan-<br>lage (örtliche Versorgung) | ~            |
| 11  | Ziel Lufttemperatur Thermistor (örtliche Versorgung)              | ~            |
| 12  | Louver (örtliche Versorgung)                                      | ~            |
| 13  | Luftfilter (örtliche Versorgung)                                  | ~            |
| 14  | Wärmerückgewinnung (örtliche Versor-<br>gung)                     | ~            |
| 15  | Lüfter (örtliche Versorgung)                                      | ~            |

\*2. Setzen Sie DIP SW 2-8 auf EIN.

\*3. Wenn die Außenanlage zur SHW-Reihe gehört, muss dieser Thermistor nicht eingebaut werden. Setzen Sie den DIP SW 1-5 auf EIN. (1-2) Automatischer Schrittmodus \*4 & Temperaturregelung Zuluft

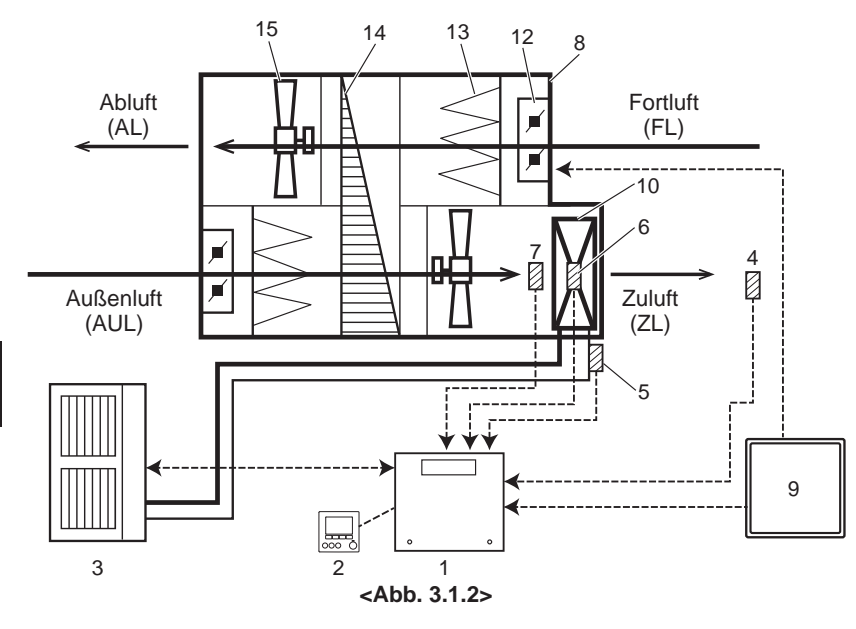

(1-3) Automatischer Schrittmodus \*6 & Steuerung Fortluft-/Raumlufttemperatur \*7

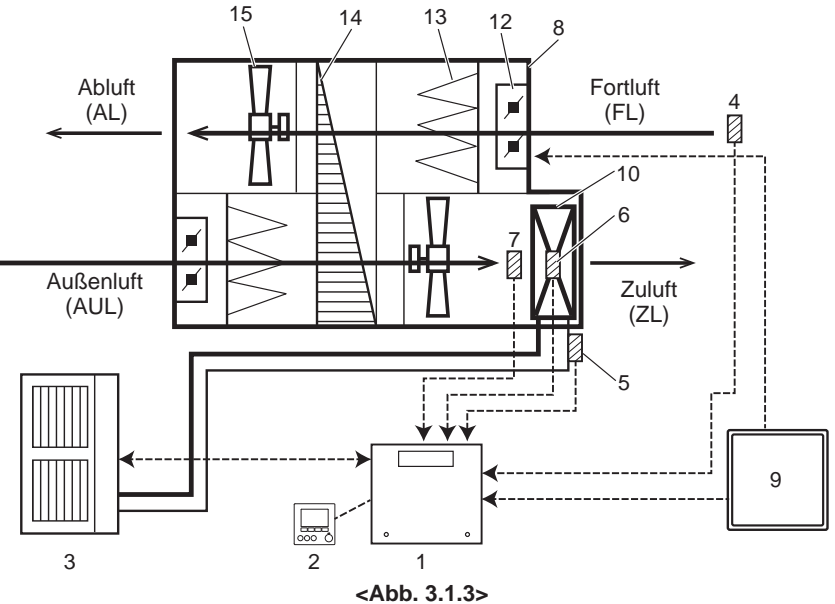

- \*4. Automatischer Schrittmodus:
  In diesem Modus wird der Kapazitätsschritt der Außenanlage automatisch so gesteuert, dass die Zieltemperatur die festgelegte Temperatur erreicht.

Hinweis

- Die automatische Wechselfunktion zwischen K
  ühlen und Heizen steht in diesem System NICHT zur Verf
  ügung.
  Achten Sie darauf, dass der im folgenden Abschnitt 3.3 an-
- gezeigte Betriebsbereich eingehalten wird. Die Standardeinstellung für DIP SW3-4 und SW3-5 lautet 3°C (SW3-4: EIN , SW3-5: AUS).

(Siehe "4.1.7 Schaltereinstellung".)

| Nr. | Bezeichnung                                                        | System (1-2) |
|-----|--------------------------------------------------------------------|--------------|
| 1   | Schnittstelleneinheit                                              | ~            |
| 2   | Fernsteuerung                                                      | ~            |
| 3   | Außenanlage                                                        | ~            |
| 4   | Ziel Lufttemperatur Thermistor (TH1)                               | ~            |
| 5   | Temperatur Kühlflüssigkeit Thermistor (TH2)                        | ~            |
| 6   | 2-Phasen-Temperatur Thermistor (TH5)                               | ✓ *5         |
| 7   | HEX-Zufuhrtemperatur (Spule) Thermistor<br>(TH11)                  |              |
| 8   | Lüftungsanlage (örtliche Versorgung)                               |              |
| 9   | Steuerung für Lüftungsanlage (örtliche<br>Versorgung)              |              |
| 10  | Wärmetauscherz (HEX) der Lüftungs-<br>anlage (örtliche Versorgung) |              |
| 11  | Ziel Lufttemperatur Thermistor (örtliche Versorgung)               | -            |
| 12  | Louver (örtliche Versorgung)                                       |              |
| 13  | Luftfilter (örtliche Versorgung)                                   | ~            |
| 14  | Wärmerückgewinnung (örtliche Versor-<br>gung)                      | ~            |
| 15  | Lüfter (örtliche Versorgung)                                       |              |

\*5. Wenn die Außenanlage zur SHW-Reihe gehört, muss dieser Thermistor nicht eingebaut werden. Setzen Sie den DIP SW 1-5 auf EIN.

\*6. Automatischer Schrittmodus:

- In diesem Modus wird der Kapazitätsschritt der Außenanlage automatisch so gesteuert, dass die Zieltemperatur die
- festgelegte Temperatur erreicht. \*7. Temperaturregelung Fortluft-/Raumluft Setzen Sie DIP SW 1-7 auf EIN.

Hinweis

- Die Funktion zum automatischen Wechseln zwischen K
  üh-len und Heizen steht NUR zur Verf
  ügung, wenn dieses System ausgew
  ählt ist und die Eingangsauswahl der Ka-pazit
  ätseinstellung (DIP SW1 und SW6) auf "Kein Eingang (automatischer Schrittmodus)" gesetzt wurde.
- · Achten Sie darauf, dass der im folgenden Abschnitt 3.3 angezeigte Betriebsbereich eingehalten wird.

| 1       Schnittstelleneinheit       -         2       Fernsteuerung       -         3       Außenanlage       -         4       Ziel Lufttemperatur Thermistor (TH1)       -         5       Temperatur Kühlflüssigkeit Thermistor<br>(TH2)       -         6       2-Phasen-Temperatur Thermistor (TH5)       -         7       HEX-Zufuhrtemperatur (Spule) Thermistor<br>(TH11)       -         8       Lüftungsanlage (örtliche Versorgung)       -         9       Steuerung für Lüftungsanlage (örtliche<br>Versorgung)       -         10       Wärmetauscher (HEX) der Lüftungsan-<br>lage (örtliche Versorgung)       -         11       Ziel Lufttemperatur Thermistor (örtliche<br>Versorgung)       -         12       Louver (örtliche Versorgung)       -         13       Lufftilter (örtliche Versorgung)       -         14       Wärmerückgewinnung (örtliche Versor-<br>gung)       -         15       Lüfter (örtliche Versorgung)       - | Nr. | Bezeichnung System (1                                             |                                                         |  |
|----------------------------------------------------------------------------------------------------|-----|-------------------------------------------------------------------|---------------------------------------------------------|--|
| 2       Fernsteuerung       ✓         3       Außenanlage       ✓         4       Ziel Lufttemperatur Thermistor (TH1)       ✓         5       Temperatur Kühlflüssigkeit Thermistor (TH2)       ✓         6       2-Phasen-Temperatur Thermistor (TH5)       ✓         7       HEX-Zufuhrtemperatur (Spule) Thermistor (TH1)       ✓         8       Lüftungsanlage (örtliche Versorgung)       ✓         9       Steuerung für Lüftungsanlage (örtliche Versorgung)       ✓         10       Wärmetauscher (HEX) der Lüftungsanlage (örtliche Versorgung)       ✓         11       Ziel Lufttemperatur Thermistor (örtliche Versorgung)       ✓         12       Louver (örtliche Versorgung)       ✓         13       Lufftilter (örtliche Versorgung)       ✓         14       Wärmerückgewinnung (örtliche Versor-gung)       ✓         15       Lüfter (örtliche Versorgung)       ✓                                                                     | 1   | Schnittstelleneinheit                                             |                                                         |  |
| 3       Außenanlage       ✓         4       Ziel Lufttemperatur Thermistor (TH1)       ✓         5       Temperatur Kühlflüssigkeit Thermistor (TH2)       ✓         6       2-Phasen-Temperatur Thermistor (TH5)       ✓         7       HEX-Zufuhrtemperatur (Spule) Thermistor (TH11)       ✓         8       Lüftungsanlage (örtliche Versorgung)       ✓         9       Steuerung für Lüftungsanlage (örtliche Versorgung)       ✓         10       Wärmetauscher (HEX) der Lüftungsanlage (örtliche Versorgung)       ✓         11       Ziel Lufttemperatur Thermistor (örtliche Versorgung)       ✓         12       Louver (örtliche Versorgung)       ✓         13       Luftfilter (örtliche Versorgung)       ✓         14       Wärmerückgewinnung (örtliche Versor-gung)       ✓         15       Lüfter (örtliche Versorgung)       ✓                                                                                                    | 2   | Fernsteuerung                                                     | ~                                                       |  |
| 4       Ziel Lufttemperatur Thermistor (TH1)         5       Temperatur Kühlflüssigkeit Thermistor<br>(TH2)         6       2-Phasen-Temperatur Thermistor (TH5)         7       HEX-Zufuhrtemperatur (Spule) Thermistor<br>(TH11)         8       Lüftungsanlage (örtliche Versorgung)         9       Steuerung für Lüftungsanlage (örtliche<br>Versorgung)         10       lage (örtliche Versorgung)         11       Ziel Lufttemperatur Thermistor (örtliche<br>Versorgung)         12       Louver (örtliche Versorgung)         13       Lufffilter (örtliche Versorgung)         14       Wärmerückgewinnung (örtliche Versor-<br>gung)         15       Lüfter (örtliche Versorgung)                                                                                                    | 3   | Außenanlage                                                       | ~                                                       |  |
| 5       Temperatur Kühlflüssigkeit Thermistor<br>(TH2)       ✓         6       2-Phasen-Temperatur Thermistor (TH5)       ✓ '8         7       HEX-Zufuhrtemperatur (Spule) Thermistor<br>(TH11)       ✓         8       Lüftungsanlage (örtliche Versorgung)       ✓         9       Steuerung für Lüftungsanlage (örtliche<br>Versorgung)       ✓         10       lage (örtliche Versorgung)       ✓         11       Ziel Lufttemperatur Thermistor (örtliche<br>Versorgung)       ✓         11       Ziel Lufttemperatur Thermistor (örtliche<br>Versorgung)       ✓         12       Louver (örtliche Versorgung)       ✓         13       Lufffilter (örtliche Versorgung)       ✓         14       Wärmerückgewinnung (örtliche Versor-<br>gung)       ✓         15       Lüfter (örtliche Versorgung)       ✓                                                                                                    | 4   | Ziel Lufttemperatur Thermistor (TH1)                              | ~                                                       |  |
| 6       2-Phasen-Temperatur Thermistor (TH5)       ✓ '8         7       HEX-Zufuhrtemperatur (Spule) Thermistor (TH11)       ✓         8       Lüftungsanlage (örtliche Versorgung)       ✓         9       Steuerung für Lüftungsanlage (örtliche Versorgung)       ✓         10       lage (örtliche Versorgung)       ✓         11       Ziel Luftemperatur Thermistor (örtliche Versorgung)       ✓         12       Louver (örtliche Versorgung)       ✓         13       Luftfilter (örtliche Versorgung)       ✓         14       Wärmerückgewinnung (örtliche Versor-gung)       ✓         15       Lüfter (örtliche Versorgung)       ✓                                                                                                    | 5   | Temperatur Kühlflüssigkeit Thermistor (TH2)                       | ~                                                       |  |
| 7       HEX-Zufuhrtemperatur (Spule) Thermistor<br>(TH11)         8       Lüftungsanlage (örtliche Versorgung)         9       Steuerung für Lüftungsanlage (örtliche<br>Versorgung)         10       lage (örtliche Versorgung)         11       Ziel Lufttemperatur Thermistor (örtliche<br>Versorgung)         12       Louver (örtliche Versorgung)         13       Lufftilter (örtliche Versorgung)         14       Wärmerückgewinnung (örtliche Versor-<br>gung)         15       Lüfter (örtliche Versorgung)                                                                                                    | 6   | 2-Phasen-Temperatur Thermistor (TH5)                              | ✓ *8                                                    |  |
| 8       Lüftungsanlage (örtliche Versorgung)       ✓         9       Steuerung für Lüftungsanlage (örtliche Versorgung)       ✓         10       Wärmetauscher (HEX) der Lüftungsanlage (örtliche Versorgung)       ✓         11       Ziel Lufttemperatur Thermistor (örtliche Versorgung)       ✓         12       Louver (örtliche Versorgung)       ✓         13       Luftfilter (örtliche Versorgung)       ✓         14       Wärmerückgewinnung (örtliche Versorgung)       ✓         15       Lüfter (örtliche Versorgung)       ✓                                                                                                    | 7   | HEX-Zufuhrtemperatur (Spule) Thermistor (TH11)                    | ~                                                       |  |
| 9     Steuerung für Lüftungsanlage (örtliche Versorgung)       10     Wärmetauscher (HEX) der Lüftungsanlage (örtliche Versorgung)       11     Ziel Lufttemperatur Thermistor (örtliche Versorgung)       12     Louver (örtliche Versorgung)       13     Luftfilter (örtliche Versorgung)       14     Wärmerückgewinnung (örtliche Versor-<br>gung)       15     Lüfter (örtliche Versorgung)                                                                                                    | 8   | Lüftungsanlage (örtliche Versorgung)                              | ~                                                       |  |
| 10       Wärmetauscher (HEX) der Lüftungsanlage (örtliche Versorgung)         11       Ziel Lufttemperatur Thermistor (örtliche Versorgung)         12       Louver (örtliche Versorgung)         13       Luftfilter (örtliche Versorgung)         14       Wärmerückgewinnung (örtliche Versor-<br>gung)         15       Lüfter (örtliche Versorgung)                                                                                                    | 9   | Steuerung für Lüftungsanlage (örtliche<br>Versorgung)             | ~                                                       |  |
| 11     Ziel Lufttemperatur Thermistor (örtliche Versorgung)       12     Louver (örtliche Versorgung)       13     Luftfilter (örtliche Versorgung)       14     Wärmerückgewinnung (örtliche Versorgung)       15     Lüfter (örtliche Versorgung)                                                                                                    | 10  | Wärmetauscher (HEX) der Lüftungsan-<br>lage (örtliche Versorgung) | etauscher (HEX) der Lüftungsan-<br>irtliche Versorgung) |  |
| 12     Louver (örtliche Versorgung)     ✓       13     Luffilter (örtliche Versorgung)     ✓       14     Wärmerückgewinnung (örtliche Versorgung)     ✓       15     Lüfter (örtliche Versorgung)     ✓                                                                                                    | 11  | Ziel Lufttemperatur Thermistor (örtliche                          |                                                         |  |
| 13     Luffilter (örtliche Versorgung)     ✓       14     Wärmerückgewinnung (örtliche Versorgung)     ✓       15     Lüfter (örtliche Versorgung)     ✓                                                                                                    | 12  | Louver (örtliche Versorgung)                                      | ~                                                       |  |
| 14     Wärmerückgewinnung (örtliche Versor-<br>gung)       15     Lüfter (örtliche Versorgung)                                                                                                    | 13  | Luftfilter (örtliche Versorgung)                                  | ~                                                       |  |
| 15   Lüfter (örtliche Versorgung)                                                                                                    | 14  | Wärmerückgewinnung (örtliche Versor-<br>gung)                     | ~                                                       |  |
|                                                                                                    | 15  | Lüfter (örtliche Versorgung)                                      | ~                                                       |  |

Wenn die Außenanlage zur SHW-Reihe gehört, muss dieser Thermistor nicht eingebaut werden. Setzen Sie den DIP SW 1-5 auf EIN.

# 3.2. Systemkonfiguration (Intelligente Steuerung für mehrere Außenanlagen \*1)

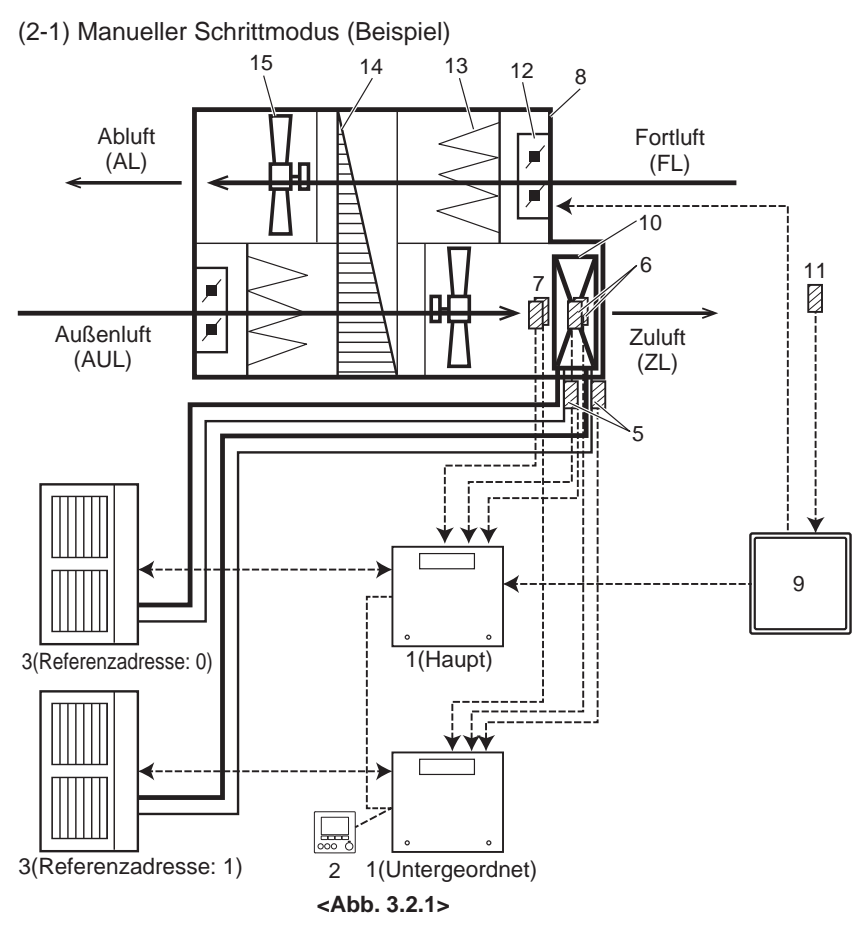

## 3.3. Betriebsbereich Innenanlagen

| Modus  | Anzahl Außenanlagen | Betriebsbereich<br>HEX-Zufuhrtemperatur |
|--------|---------------------|-----------------------------------------|
| Kühlen | 1 oder mehr         | 15 - 32 °C                              |
| Hoizon | 1                   | 0 - 28 °C                               |
| Heizen | 2 oder mehr         | 5 - 28 °C                               |

## \*1. Das Schnittstellensystem empfängt das

Schrittanforderungssignal, das der Gesamtkapazität der Außenanlagen entspricht, und berechnet automatisch die erforderliche Kapazität für jede Außenanlage.

Hinweis

- Diese intelligente Steuerungsfunktion f
  ür mehrere Au
  ßenanlagen steht nur zur Verf
  ügung, wenn der manuelle Schrittmodus ausgew
  ählt wurde.
- Sie können bis zu 6 Außenanlagen anschließen.
- Sie können 2 verschiedene Arten von Außenanlagen kombinieren (unterschiedliche Kapazität und/oder Baureihe), es empfiehlt sich jedoch dringend, Außenanlagen mit derselben Kapazität anzuschließen.
- Die Einstellung der Referenzadresse für jede Außenanlage ist erforderlich.
- Die Schnittstelleneinheit, die mit der Außenanlage mit der Referenzadresse 0 verbunden wird, wird zur Hauptschnittstelleneinheit.
- Schließen Sie die örtliche Steuerung der Lüftungsanlage (Teil Nr. 9) an die Hauptschnittstelleneinheit an.
- Schließen Sie EINE Fernsteuerung (Teil Nr. 2) an die Schnittstelleneinheit an.
- Stellen Sie die Verbindung zwischen den Schnittstelleneinheiten mit einer Fernsteuerung her (Reihenschaltung). MAX.: 500m
- Wenn Sie diese Funktion verwenden, setzen Sie DIP SW
   1-8 bei allen Schnittstelleneinheiten auf EIN.
- Wählen Sie NICHT SCHRITT 0 in den ersten 3 Minuten nach dem Einschalten des Kompressors. (Der Kompressor muss mindestens 3 Minuten eingeschaltet bleiben.)
- Wenn Sie den SCHRITT ändern, achten Sie darauf, dass in einer einzelnen Anforderung weniger als 5 Schritte enthalten sind und dass zwischen den Änderungen ein Intervall von mindestens 5 Minuten eingehalten wird.
- Achten Sie darauf, dass der im folgenden Abschnitt 3.3 angezeigte Betriebsbereich eingehalten wird.

| Nr. | Bezeichnung                                                       | System (2-1) |
|-----|-------------------------------------------------------------------|--------------|
| 1   | Schnittstelleneinheit                                             | ~            |
| 2   | Fernsteuerung                                                     | ~            |
| 3   | Außenanlage                                                       | ~            |
| 4   | Ziel Lufttemperatur Thermistor (TH1)                              | - *2         |
| 5   | Temperatur Kühlflüssigkeit Thermistor (TH2)                       | ~            |
| 6   | 2-Phasen-Temperatur Thermistor (TH5)                              | ✓*3          |
| 7   | HEX-Zufuhrtemperatur (Spule) Thermistor (TH11)                    | ~            |
| 8   | Lüftungsanlage (örtliche Versorgung)                              |              |
| 9   | Steuerung für Lüftungsanlage (örtliche Versorgung)                | ~            |
| 10  | Wärmetauscher (HEX) der Lüftungsan-<br>lage (örtliche Versorgung) | ~            |
| 11  | Ziel Lufttemperatur Thermistor (örtliche Versorgung)              | ~            |
| 12  | Louver (örtliche Versorgung)                                      | ~            |
| 13  | Luftfilter (örtliche Versorgung)                                  | ~            |
| 14  | Wärmerückgewinnung (örtliche Versor-<br>gung)                     | ~            |
| 15  | Lüfter (örtliche Versorgung)                                      | ~            |

\*2. Setzen Sie DIP SW 2-8 auf EIN.

\*3. Wenn die Außenanlage zur SHW-Reihe gehört, muss dieser Thermistor nicht eingebaut werden. Setzen Sie den DIP SW 1-5 auf EIN.

## 4.1. Elektrischer Anschluss

Alle Elektroarbeiten müssen von einem ausreichend qualifizierten Techniker vorgenommen werden. Anderenfalls kann es zu einem Elektroschock, einem Brand oder zu Todesfällen kommen. Sämtliche Verkabelungen müssen den Vorschriften des jeweiligen Landes entsprechen.

Die Verbindungen müssen über die in den folgenden Abbildungen angegebenen Anschlüsse erfolgen.

Verwenden Sie Ringanschlüsse und isolieren Sie die Kabel.

Ziehen Sie zuerst die Schraube an den unteren Anschlüssen fest.

#### Hinweise:

DE

- 1. Führen Sie die Niedrigspannungskabel nicht durch einen Steckplatz, durch den die Hochspannungskabel laufen.
- 2. Bündeln Sie die Stromkabel nicht mit anderen Kabeln.
- 3. Bündeln Sie die Kabel wie in Abb. 4.1.1 mit Klammern.

#### 4.1.1. Stromversorgung der Schnittstelleneinheit über die Außenanlage

Es sind folgende Anschlussmuster verfügbar.

Die Stromversorgung der Außenanlage erfolgt je nach Modell unterschiedlich.

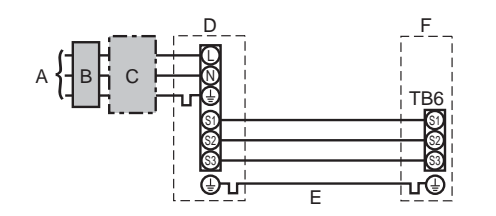

#### Hinweis:

Gemäß den IEE-Standards muss der Unterbrecher/Trennschalter, der an der Außenanlage angebracht ist, mit abschließbaren Geräten eingebaut werden (Gesundheits- und Sicherheitsvorschriften).

А

B C

D

Е

F

| belung<br>Nr. x<br>iße<br>m²) | Schnittstelleneinheit - Außenanlage       | *3 | 3 × 1,5 (polar)    |
|-------------------------------|-------------------------------------------|----|--------------------|
| Verkal<br>Kabe<br>Grö<br>(mi  | Erde Schnittstelleneinheit - Außenanlage  | *3 | 1 × min. 1,5       |
| nn-<br>nung<br>eis            | Schnittstelleneinheit - Außenanlage S1-S2 | *4 | 230 V Wechselstrom |
| Span Nel                      | Schnittstelleneinheit - Außenanlage S2-S3 | *4 | 24 V Gleichstrom   |

\*3. Max. 45 m

Außenanlage

Schnittstelleneinheit

Wenn 2,5 mm<sup>2</sup> verwendet wird, max. 50 m

Stromversorgung der Außenanlage

Leistungsschalter oder Trennschalter

werden. Erdschlussunterbrecher (NV) verwenden.

Phasenleiter der Versorgung unterbrochen werden

Verbindungskabel Schnittstelleneinheit/Außenanlage

Erdschlussunterbrecher \*1, \*2

- Wenn 2,5 mm<sup>2</sup> verwendet wird und S3 getrennt ist, max. 80 m \*4. Die Angaben in der linken Tabelle gelten nicht immer gegenüber der Erdleitung.
- Hinweise: 1. Die Größe der Elektroleitung muss den jeweiligen örtlichen und nationalen gesetzlichen Vorschriften entsprechen.
  - 2. Als Kabel für Verbindung von Schnittstelleneinheit und Außenanlage muss mindestens ein polychloropren-beschichtetes, flexibles Kabel gewählt werden. (Entsprechend 60245 IEC 57)
    - Als Kabel für Stromversorgung der Schnittstelleneinheit muss mindestens ein polychloropren-beschichtetes, flexibles Kabel gewählt werden. (Entsprechend 60227 IEC 53)
  - 3. Installieren Sie eine Erdleitung, die länger als andere Kabel ist.

#### 4.1.2. Separate Stromversorgung für Schnittstelleneinheit und Außenanlage

Es sind folgende Anschlussmuster verfügbar.

Die Stromversorgung der Außenanlage erfolgt je nach Modell unterschiedlich.

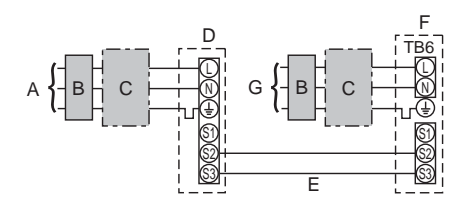

- A Stromversorgung der Außenanlage
- B Erdschlussunterbrecher \*1, \*2
- C Leistungsschalter oder Trennschalter
  - Außenanlage
- E Verbindungskabel Schnittstelleneinheit/Außenanlage
- Schnittstelleneinheit
- G Stromversorgung der Schnittstelleneinheit
- \*1 Wenn der eingebaute Erdschlussunterbrecher keine Schutzfunktion gegen Überstrom aufweist, bauen Sie in der Stromleitung einen Unterbrecher mit dieser Funktion ein.

#### Hinweis:

28

Gemäß den IEE-Standards muss der Unterbrecher/Trennschalter, der an der Außenanlage angebracht ist, mit abschließbaren Geräten eingebaut werden (Gesundheits- und Sicherheitsvorschriften).

D

F

Wenn Schnittstelleneinheit und Außenanlage über eine separate Stromversorgung verfügen, siehe die folgende Tabelle.

|                                                                         | Angaben für separate Stromversorgung |
|-------------------------------------------------------------------------|--------------------------------------|
| Anschlussänderung des Schnittstel-<br>Ien-Controller-Anschlusses (CNS2) | Getrennt                             |
| DIP-Schaltereinstellungen Außen-                                        | EIN 3                                |
| sorgung für Schnittstelleneinheit und                                   | AUS 1 2 (SW8)                        |
| Außenanlage)                                                            | SW8-3 auf EIN stellen.               |

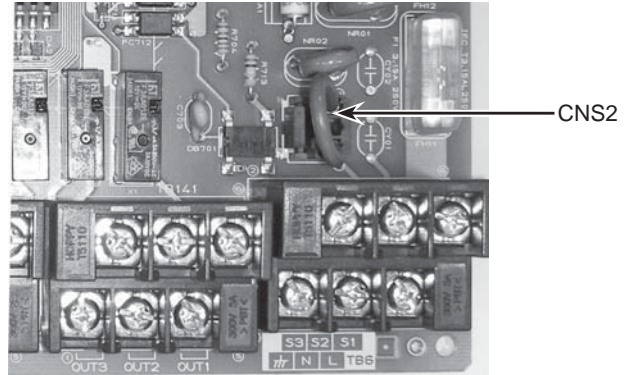

<Foto. 4.1.2>

EINGANG Fernsteuerung Thermistor Abb. 4.1.1>

\*1. Wenn der eingebaute Erdschlussunterbrecher keine Schutzfunktion gegen Überstrom aufweist, bauen Sie in der Stromleitung einen Unterbrecher mit dieser Funktion ein.
2. Ein Unterbrecher mit mindestens 3,0 mm Kontaktabstand an jedem Pol muss verwendet

Der Unterbrecher muss bereitgestellt werden, um sicherzustellen, dass alle aktiven

# 4. Elektroarbeiten

| Stromve                       | sorgung der Schnittstelleneinheit                                | ~/N 230 V 50 Hz    |                                                                                      |
|-------------------------------|------------------------------------------------------------------|--------------------|--------------------------------------------------------------------------------------|
| Eingang:<br>Hauptsc           | skapazität der Schnittstelleneinheit *2<br>nalter (Unterbrecher) | 16 A               |                                                                                      |
| ē ×                           | Stromversorgung der Schnittstelleneinheit                        | 2 × min. 1,5       | *2 Fin Unterbrecher mit mindestens 3.0 mm Kontaktabstand an                          |
| Nr.<br>Nr.                    | Erde für Stromversorgung der Schnittstelleneinheit               | 1 × min. 1,5       | jedem Pol muss verwendet werden. Erdschlussunterbrecher (NV)                         |
| rkab<br>abel<br>Grö           | Schnittstelleneinheit - Außenanlage *3                           | 2 × min. 0,3       | verwenden.                                                                           |
| 8 2                           | Erde Schnittstelleneinheit - Außenanlage                         | —                  | dass alle aktiven Phasenleiter der Versorgung unterbrochen                           |
| . B                           | Schnittstelleneinheit L-N *4                                     | 230 V Wechselstrom | werden.                                                                              |
| Jenn<br>annu<br>trom<br>kreis | Schnittstelleneinheit - Außenanlage S1-S2 *4                     | _                  | *3. Max. 120 m<br>*4. Die Angaben in der linken Tabelle gelten nicht immer gegenüber |
| 2 3 S -                       | Schnittstelleneinheit - Außenanlage S2-S3 *4                     | 24 V Gleichstrom   | der Erdleitung.                                                                      |

Hinweise: 1. Die Größe der Elektroleitung muss den jeweiligen örtlichen und nationalen gesetzlichen Vorschriften entsprechen.

Als Kabel für Verbindung von Schnittstelleneinheit und Außenanlage muss mindestens ein polychloropren-beschichtetes, flexibles Kabel gewählt werden. (Entsprechend 60245 IEC 57) Als Kabel für Stromversorgung der Schnittstelleneinheit muss mindestens ein polychloropren-beschichtetes, flexibles Kabel gewählt werden. (Entsprechend 60247 IEC 57)
 Installieren Sie eine Erdleitung, die länger als andere Kabel ist.

TB61 ·

TH<sub>2</sub>

TH5

#### 4.1.3. Anschließen des Thermistorkabels

Thermistor <sup>®</sup> für den Schnittstellen-Controller anschließen.

1. Zieltemp. Thermistor (TH1)

Thermistor für Zieltemp. an 1 und 2 am Anschlussblock (TB61) des Schnittstellen-Controllers anschließen.

- HEX-Zufuhrtemp, Thermistor (TH11)
   Thermistor für HEX-Zufuhrtemp. an 3 und 4 am Anschlussblock (TB61) des Schnittstellen-Controllers anschließen.
- 3. Temperatur Kühlflüssigkeit Thermistor (TH2)
- Thermistor für Temp. Kühlflüssigkeit an 5 und 6 am Anschlussblock (TB61) des Schnittstellen-Controllers anschließen.
- 4. 2-Phasen-Temp. Thermistor (TH5)
- Thermistor für 2-Phasen-Temp, an 7 und 8 am Anschlussblock (TB61) des Schnittstellen-Controllers anschließen.

Wenn die Thermistorkabel zu lang sind, kürzen Sie sie auf eine passende Länge. Wickeln Sie sie nicht in der Schnittstelleneinheit auf.

Die 4 Thermistoren weisen dieselben technischen Daten mit Ausnahme der Farbe der Kabel auf, daher geben wir nicht an, welcher Thermistor an welcher Position eingebaut werden sollte.

Hinweise: Wenn mehrere Außenanlagen angeschlossen sind, verbinden Sie die Thermistoren jeweils mit jeder Schnittstelleneinheit.

<Foto. 4.1.3>

# Achtung: Führen Sie die Thermistorkabel nicht zusammen mit anderen Stromkabeln.

Der Sensor des Thermistors muss an einem Ort eingebaut werden, der für den Nutzer nicht zugänglich ist. (Er sollte durch eine zusätzliche Isolierung von den für den Nutzer zugänglichen Bereichen getrennt werden.)

### 4.1.4. Anschließen des externen Eingangs

Der externe Eingang ermöglicht eine Lastregelung. Wählen Sie den Eingangstyp durch Einstellen des Schalters der Schnittstellen-Controllers aus. Zudem ist es möglich, die Kapazitätsanforderung festzulegen, wenn der manuelle Schrittmodus ("Analoger Eingang", "Fernbedienungsschalter" oder "Modbus") ausgewählt ist.

Schalter 1, Schalter 6 : Eingangsauswahl der Inverter-Kapazitätseinstellung

| Eingang                                                | SW 1-1 | SW 1-2 | SW 1-3 | SW 6-1 | SW 6-2 | Schritt für Kapazitätseinstellung |
|--------------------------------------------------------|--------|--------|--------|--------|--------|-----------------------------------|
| FERNBEDIENUNGSSCHALTER Typ A (4 Bit - 8 Einstellungen) | AUS    | AUS    | AUS    | AUS    | AUS    |                                   |
| FERNBEDIENUNGSSCHALTER Typ B (1 Bit - 1 Einstellung)   | EIN    | AUS    | AUS    | AUS    | AUS    |                                   |
| Analog (4-20 mA)                                       | EIN    | EIN    | AUS    | EIN    | EIN    | Siehe nachstehende Tabelle        |
| Analog (1-5 V)                                         | EIN    | EIN    | AUS    | AUS    | EIN    | "Kapazitätseinstellung".          |
| Analog (0-10 V)                                        | AUS    | AUS    | EIN    | AUS    | AUS    |                                   |
| Analog (0-10 kΩ)                                       | EIN    | AUS    | EIN    | AUS    | AUS    |                                   |
| Kein Eingang (automatischer Schrittmodus)              | AUS    | EIN    | EIN    | AUS    | AUS    | Nur automatischer Schrittmodus    |
| Modbus                                                 | EIN    | EIN    | EIN    | AUS    | AUS    | AUS/Schritt1/Schritt2//Schritt11  |
| • Kanazitätsoinstollung                                |        |        |        |        |        |                                   |

apazitätseinstellung

|                                      | Analoger E | ingang   |           | Schritt<br>Kapazitätsei | für<br>nstellung |                             | Fernbedien                  | ungsschalter                |                             | Schritt für Kapa                  | zitätseinstellung                 |                               |
|--------------------------------------|------------|----------|-----------|-------------------------|------------------|-----------------------------|-----------------------------|-----------------------------|-----------------------------|-----------------------------------|-----------------------------------|-------------------------------|
| Variabler<br>Widerstand<br>(0-10 kΩ) | 4-20 mA    | 1-5 V    | 0-10 V    | Analo<br>Einga          | ger<br>ng        | TB 62<br>10-11<br>(COM-IN5) | TB 62<br>10-12<br>(COM-IN6) | TB 62<br>10-13<br>(COM-IN7) | TB 62<br>10-14<br>(COM-IN8) | Fernbedienungsschalter<br>(Typ A) | Fernbedienungsschalter<br>(Typ B) | Hinweis                       |
| OFFEN (12 kΩ-)                       | -          | -        | -         | AUS                     |                  | -                           | -                           | -                           | -                           | -                                 | -                                 | Stopp                         |
| 10 kΩ                                | -          | -        | -         | Automatis               | ch               | AUS                         | AUS                         | AUS                         | EIN                         | Automatisch                       | Automatisch                       | Automatischer<br>Schrittmodus |
| 7,5 kΩ                               | 19-20 mA   | 4,75-5 V | 9,75-10 V | Schritt11               | max.             | EIN                         | EIN                         | EIN                         | AUS                         | Schritt11 max.                    | -                                 |                               |
| -                                    | -          | -        | 9,02 V    | Schritt10               | $\wedge$         | -                           | -                           | -                           | -                           | - 🛆                               | -                                 |                               |
| 5,6 kΩ                               | 17 mA      | 4,25 V   | 8,20 V    | Schritt9                | ר ר              | AUS                         | EIN                         | EIN                         | AUS                         | Schritt9                          | -                                 | ]                             |
| 4,3 kΩ                               | 15 mA      | 3,75 V   | 7,38 V    | Schritt8                |                  | EIN                         | AUS                         | EIN                         | AUS                         | Schritt8                          | -                                 |                               |
| -                                    | -          | -        | 6,56 V    | Schritt7                |                  | -                           | -                           | -                           | -                           | -                                 | -                                 | l I- fa atau                  |
| 3,3 kΩ                               | 13 mA      | 3,25 V   | 5,75 V    | Schritt6                |                  | AUS                         | AUS                         | EIN                         | AUS                         | Schritt6                          | Schritt11 max.                    | Hz lester                     |
| -                                    | -          | -        | 4,93 V    | Schritt5                | $\neg \Gamma$    | -                           | -                           | -                           | -                           | -                                 | - \                               | iviodus                       |
| 2 kΩ                                 | 11 mA      | 2,75 V   | 4,11 V    | Schritt4                |                  | EIN                         | EIN                         | AUS                         | AUS                         | Schritt4                          | -                                 |                               |
| 1 kΩ                                 | 9 mA       | 2,25 V   | 3,29 V    | Schritt3                |                  | AUS                         | EIN                         | AUS                         | AUS                         | Schritt3                          | Schritt6                          |                               |
| -                                    | -          | -        | 2,47 V    | Schritt2                |                  | -                           | -                           | -                           | -                           | _ U                               | - U                               |                               |
| 510 Ω                                | 7 mA       | 1,75 V   | 1,66 V    | Schritt1                | min.             | EIN                         | AUS                         | AUS                         | AUS                         | Schritt1 min.                     | Schritt1 min.                     |                               |
| 0-100 Ω                              | 4-5 mA     | 0-1,25 V | 0-0,63 V  | AUS                     |                  | AUS                         | AUS                         | AUS                         | AUS                         | AUS                               | AUS                               | Stopp                         |

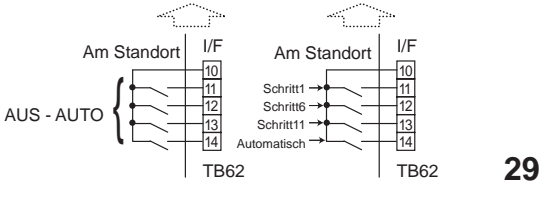

# 4. Elektroarbeiten

## 4-20 mA / 1-5 V / 0-10 V / 0-10 kΩ

- ① Verwenden Sie 4-20 mA / 1-5 V / 0-10 V Schließen Sie die Übertragungskabel an die Nr. 11 und 12 am Anschlussblock (TB61) an.
- Nr. 11 am Anschlussblock (TB61) : Plus-Seite
- Nr. 12 am Anschlussblock (TB61) : Minus-Seite (Referenzseite) (2) Verwenden Sie einen variablen Widerstand (0-10 k $\Omega$ )
- Schließen Sie die Übertragungskabel an die Nr. 9 und 10 am Anschlussblock (TB61) an.

Hinweis:

Die Werte in der Tabelle "Kapazitätseinstellung" auf der vorherigen Seite zeigen den Mittelwert für den Eingangswert.

## Kabellänge: Maximal 10 m

• Fernbedienungsschalter Typ A (4 Bit - 8 Einstellungen)/Typ B (1 Bit - 1 Einstellung) Die Lastregelung ist verfügbar, wenn Sie die Fernbedienungsschalter mit den Anschlüssen Nr. 10 - 14 verbinden.

Stellen Sie sicher, dass Sie den Schalter ohne Spannung (für den Fernbedienungsschalter) verwenden.

Kabellänge für Fernbedienungsschalter: Maximal 10 m

Fernbedienungsschalter: Anwendbare Mindestlast 12 V Gleichstrom, 1 mA

#### Hinweis:

ЫΠ

Wenn Sie die intelligente Steuerungsfunktion für mehrere Außenanlagen verwenden, legen Sie das Kapazitätsanforderungssignal an der Hauptschnittstelle an, die mit der Außenanlage mit der Referenzadresse 0 verbunden ist.

#### Externe Funktionseinstellung

Diese Funktion dient zur Einstellung des Betriebsmodus oder zum Stoppen des Kompressors durch das externe Signal.

| TB62      | Element              | AUS    | EIN             | Hinweis                        |
|-----------|----------------------|--------|-----------------|--------------------------------|
| 1-2 (IN1) | Erzw. Komp. AUS *1   | Normal | Erzw. Komp. AUS |                                |
| 3-4 (IN2) | Fester Betriebsmodus | Kühlen | Heizen          | Verfügbar wenn SW2-1 und SW2-2 |
| Element   |                      |        |                 | eingeschaltet                  |

\*1 Der Betrieb wird während der Entfrostung fortgesetzt.

Das Signal "Erzw. Komp. AUS" sollte nicht zu häufig eingeschaltet werden. Es sollte nur in außergewöhnlichen Situationen verwendet werden.

Kabellänge: Maximal 10 m

Fernbedienungsschalter: Anwendbare Mindestlast 12 V Gleichstrom, 1 mA

#### Hinweis:

Wenn Sie IN1 mit der intelligenten Steuerungsfunktion für mehrere Außenanlagen verwenden, benutzen Sie IN1 jeweils als Eingang für die Schnittstelleneinheit. Verwenden Sie IN2 als Eingang für die Hauptschnittstelle, die mit der Außenanlage mit der Referenzadresse 0 verbunden ist.

#### Achtung:

Die externen Eingangssignale sind durch eine Grundisolierung von der Stromversorgung für die Einheit getrennt.

Die externen Eingangssignale müssen durch eine zusätzliche Isolierung von Orten getrennt werden, an denen der Nutzer möglicherweise das Gehäuse berühren kann, falls möglich.

Verbinden Sie die Anschlüsse über Ringanschlüsse, und isolieren Sie außerdem die Kabel der angrenzenden Anschlüsse, wenn Sie die Verkabelung zum Anschlussblock vornehmen.

| Be-<br>zeich-<br>nung | Anschluss-<br>block | Element                                   | AUS                | EIN                 |
|-----------------------|---------------------|-------------------------------------------|--------------------|---------------------|
| OUT1                  | TB141 5-6           | Betriebsausgang                           | AUS                | EIN                 |
| OUT2                  | TB141 3-4           | Fehlerausgang                             | Normal             | Fehler              |
| OUT3                  | TB141 1-2           | Komp. EIN-Ausgang                         | AUS<br>(Komp. AUS) | EIN<br>(Komp. EIN)  |
| OUT4                  | TB142 5-6           | Entfrostungsausgang                       | AUS                | EIN<br>(Entfrosten) |
| OUT5                  | TB142 3-4           | Modus (Kühlen)<br>Ausgang                 | AUS                | EIN (Kühlen)        |
| OUT6                  | TB142 1-2           | Modus (Heizen)<br>Ausgang                 | AUS                | EIN (Heizen)        |
| OUT7                  | TB143 5-6           | Selbstschutzausgang                       | AUS                | EIN                 |
| OUT8                  | TB143 3-4           | Vorentfrostungsaus-<br>gang <sup>*1</sup> | AUS                | EIN                 |

4.1.5. Anschließen des externen Ausgangs

\*1 Der Ausgang ist abhängig von den angeschlossenen Modellen der Außenanlagen möglicherweise nicht verfügbar. Kabellänge: Maximal 50 m

Ausgangsspezifikationen: Spannungsfeier Schalter 1 A, 240 V Wechselstrom/30 V Gleichstrom oder weniger

10 mA, 5 V Gleichstrom oder mehr

\*Überspannungsschutz entsprechend der Last vor Ort anschließen.

#### Hinweis:

• Externe Ausgangssignale sind durch die Grundisolierung vom anderen Schaltkreis der Schnittstelle getrennt.

 Wenn die intelligente Steuerungsfunktion f
ür mehrere Au
ßenanlagen ausgew
ählt ist, funktionieren die Ausgänge OUT2, OUT3, OUT4, OUT7 und OUT8 unabhängig voneinander an jeder Schnittstelle.

Achtung: Wenn 2 oder mehr externe Ausgänge verwendet werden, muss die Stromversorgung auf der Ausgangsseite die gleiche sein.

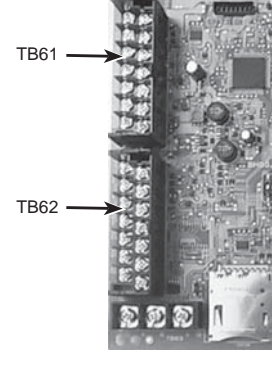

<Foto. 4.1.4>

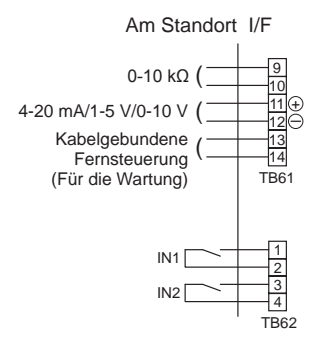

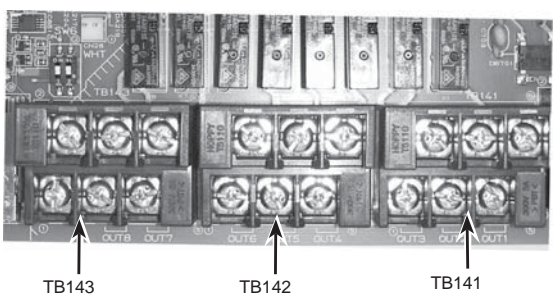

<Foto. 4.1.5>

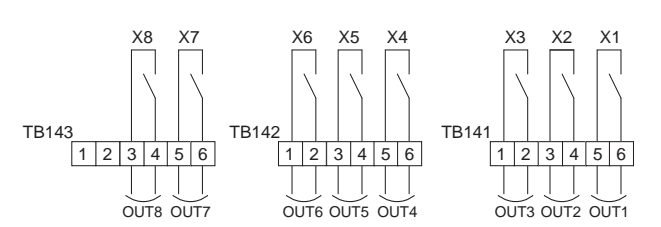

## 4.1.6. Verkabelungsspezifikationen externer Ausgang/Eingang

## Lokal gelieferte Teile

| Element          | Bezeichnung         | Modell und Spezifikationen                                     |
|------------------|---------------------|----------------------------------------------------------------|
| Externe          | Externes            | Ummanteltes, vinylbeschichtetes Kabel verwenden.               |
| Ausgangsfunktion | Ausgangssignalkabel | Kabelart : CV, CVS oder entsprechend.                          |
|                  |                     | Kabelgröße: Litze 0,5 mm <sup>2</sup> bis 1,25 mm <sup>2</sup> |
|                  |                     | Massivdraht: Ø0,65 mm bis Ø1,2 mm                              |
|                  | Anzeigelampe usw.   | Spannungsfreier Kontakt 220-240 V Wechselstrom                 |
|                  |                     | (30 V Gleichstrom), 1 A oder weniger                           |
|                  |                     | 10 mA, 5 V Gleichstrom oder mehr                               |
| Externe          | Externes            | Ummanteltes, vinylbeschichtetes Kabel verwenden.               |
| Eingangsfunktion | Eingangssignalkabel | Kabelart : CV, CVS oder entsprechend.                          |
|                  |                     | Kabelgröße: Litze 0,5 mm <sup>2</sup> bis 1,25 mm <sup>2</sup> |
|                  |                     | Massivdraht: Ø0,65 mm bis Ø1,2 mm                              |
|                  | Schalter            | Spannungsfreier "a"-Kontakt                                    |

## 4.1.7. Schaltereinstellung

Mit dem Schalter des Schnittstellen-Controllers lässt sich die folgende Funktion einstellen.

|             | • SW2-1/2-2 | SW2-1/2-2: Fester Betriebsmodus |                                                |  |  |  |
|-------------|-------------|---------------------------------|------------------------------------------------|--|--|--|
| SW2-1 SW2-2 |             | SW2-2                           | Details                                        |  |  |  |
|             | AUS         | AUS                             | Nicht FEST (je nach Fernbedienungseinstellung) |  |  |  |
| EIN AUS     |             | AUS                             | [Kühlung] FEST                                 |  |  |  |
|             | AUS         | EIN                             | [Heizung] FEST                                 |  |  |  |
|             | EIN         | EIN                             | Externer Eingang (abhängig von TB62 3-4)       |  |  |  |

#### SW2-3/2-4/2-5: Feste Temperatureinstellung [nur für Autoschrittmodus]

| SW2-3       | SW2-4        | SW2-5        | Details                                |
|-------------|--------------|--------------|----------------------------------------|
| AUS         | AUS          | AUS          | Nicht fest (Fernbedienungseinstellung) |
| EIN         | AUS          | AUS          | Kühlung 19°C/Heizung 17°C FEST         |
| AUS         | EIN          | AUS          | 20°C FEST                              |
| EIN         | EIN          | AUS          | 22°C FEST                              |
| AUS         | AUS          | EIN          | 24°C FEST                              |
| EIN         | AUS          | EIN          | 26°C FEST                              |
| AUS         | EIN          | EIN          | 28°C FEST                              |
| EIN         | EIN          | EIN          | Kühlung 30°C/Heizung 28°C FEST         |
| Scholtoroin | ctollungon b | oi Autocobri | ttmodus                                |

Schaltereinstellungen bei Autoschrittmodus.

#### • SW3-4/3-5: Thermischer AUS-Punkt nach HEX-Zufuhrtemp.

(Unterschied zwischen Zieltemp. und HEX-Zufuhrtemp.)

[Bei automatischem Schrittmodus & Temperaturregelung Zuluft]

Kompressor stoppt erzwungenermaßen, wenn HEX-Zufuhrtemp. in der Nähe der Zieltemp. angelangt ist, um einen häufigen Wechsel zwischen EIN/AUS unter niedrigen Heizungs-/Kühlungslastbedingungen zu verringern.

| SW3-4 | SW3-5 | Differenz         |
|-------|-------|-------------------|
| AUS   | AUS   | 1°C               |
| AUS   | EIN   | 2°C               |
| EIN   | AUS   | 3°C <sup>*1</sup> |
| EIN   | EIN   | 4°C               |

\*1. Standardeinstellung: 3°C

#### Andere DIP-Schaltereinstellung

| DIP-     | Funktion                                                 | AUS                       | EIN                         |
|----------|----------------------------------------------------------|---------------------------|-----------------------------|
| Schalter |                                                          |                           |                             |
| SW1-4    | HEX-Zufuhrtemp. Thermistor (TH11) <sup>*2</sup>          | MIT                       | OHNE                        |
| SW1-5    | 2-Phasen-Temp. Thermistor (TH5)                          | MIT                       | OHNE                        |
| SW1-6    | Zeitstempelfunktion bei SD-Kartendaten                   | Nicht verfügbar           | Verfügbar *1                |
| SW1-7    | Position für Zieltemp. Thermistor (TH1)                  | Temperaturregelung Zuluft | Temperaturregelung Fortluft |
| SW1-8    | Intelligente Steuerung für mehrere Außenanlagen          | Inaktiv                   | Aktiv                       |
| SW2-6    | LEV-Selbststeuerung <sup>*2</sup>                        | AUS                       | EIN                         |
| SW2-7    | Temperatur Kühlflüssigkeit Thermistor (TH2) <sup>2</sup> | MIT                       | OHNE                        |
| SW2-8    | Zieltemp. Thermistor (TH1)                               | MIT                       | OHNE                        |

\*1. Diese Funktion ist nur mit der Fernbedienung gültig.

\*2. Dieser Schalter muss auf "AUS" eingestellt werden.

#### 4.1.8. Vor dem Testlauf

Nach Installation, Verkabelung und Verrohrung der lokalen Innen- und Außenanlagen führen Sie eine Prüfung auf Kühlmittellecks, lose Stromversorgungs- oder Steuerverkabelung, falsche Polarität und Trennung einer Phase in der Stromversorgung durch. Prüfen Sie mit einem 500-Volt-Megaohmmeter, ob der Widerstand zwischen den Anschlüssen der Stromversorgung und der Erde mindestens 1,0 MΩ beträgt.

## 🕂 Warnung:

Das System darf bei einem Isolationswiderstand von weniger als 1,0 MΩ nicht in Betrieb genommen werden.

#### Achtung:

Führen Sie diesen Test nicht auf die Anschlüsse der Steuerverkabelung (Niederspannungs-Schaltkreis) aus.

## 4.2 Einsatz einer SD-Speicherkarte

Die Schnittstelleneinheit ist mit einer Schnittstelle für SD-Speicherkarten ausgestattet

Durch den Einsatz einer SD-Speicherkarte können Betriebsprotokolle gespeichert werden.

#### (a) Zum Einschieben drücken Sie auf die SD-Speicherkarte, bis sie mit einem Klick einrastet.

(b) Zum Auswerfen drücken Sie auf die SD-Speicherkarte, bis sie klickt.

Hinweis: Um Schnittverletzungen zu vermeiden, berühren Sie nicht die scharfen Kanten am Steckanschluss (CN108) der SD-Speicherkarte auf dem Schnittstellen-Controller.

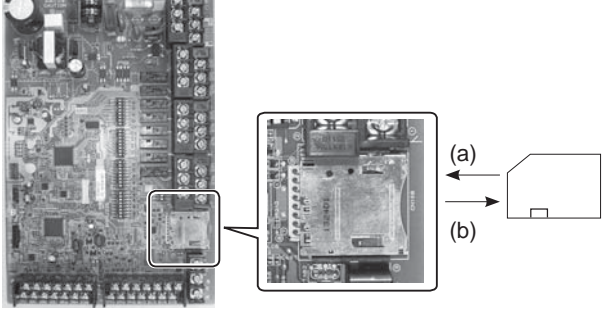

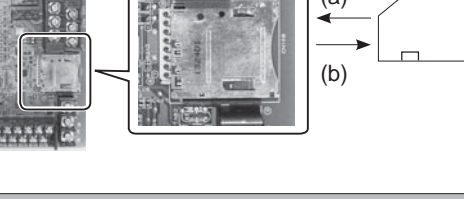

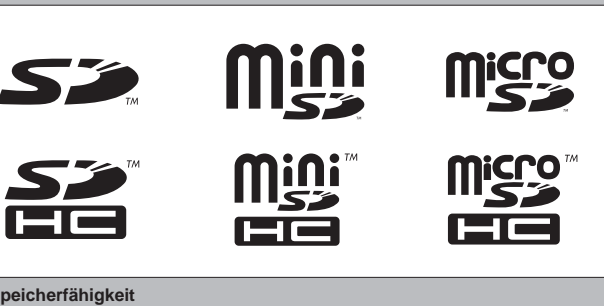

| Speicherfähigkeit          |  |
|----------------------------|--|
| 2 GB bis 32 GB *1          |  |
| SD-Geschwindigkeitsklassen |  |
|                            |  |

· Das SD-Logo ist ein Warenzeichen der SD-3C, LLC.

Logos

Das miniSD-Logo ist ein Warenzeichen der SD-3C, LLC. Das microSD-Logo ist ein Warenzeichen der SD-3C, LLC.

\*1 Eine SD-Speicherkarte mit 2 GB hat Platz zum Speichern von Betriebsprotokollen für bis zu 30 Tage.

#### <Vorsichtsmaßnahmen für die Handhabung>

- (1) Verwenden Sie eine SD-Speicherkarte, die die SD-Standards erfüllt. Prüfen Sie auf der SD-Speicherkarte, ob sie eines der rechts gezeigten Logos trägt.
- (2) Zu SD-Speicherkarten nach SD-Standards gehören solche mit der Aufschrift SD, SDHC, miniSD, microSD und microSDHC. Karten mit einem Speichervermögen bis 32 GB sind erhältlich. Wählen Sie eine Karte für eine maximal zulässige Temperatur von 55°C.
- (3) Wenn die SD-Speicherkarte vom Typ miniSD, miniSDHC, microSD oder micro SDHC ist, verwenden Sie einen Konverter-Adapter für SD-Speicherkarten. (4) Heben Sie den Schreibschutz auf, bevor Sie auf die SD-Speicherkarte schreiben.

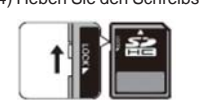

- (5) Schalten Sie das System ab, bevor Sie eine SD-Speicherkarte einschieben oder auswerfen. Falls eine SD-Speicherkarte eingeschoben oder ausgeworfen wird, während das System unter Spannung steht, könnten gespeicherte Daten verloren gehen oder die SD-Speicherkarte beschädigt werden.
  - \* Eine SD-Speicherkarte ist nach dem Abschalten des Systems noch für kurze Zeit aktiv. Warten Sie vor dem Einschieben oder Auswerfen so lange, bis alle LED-Leuchten auf der Leiterplatte des Schnittstellen-Controllers erloschen sind.
- (6) Die Lese- und Schreibvorgänge sind mit den folgenden SD-Speicherkarten getestet worden, bei geänderter Spezifikation übernehmen wir keine Gewähr für die Funktionsfähigkeit.

| Hersteller | Тур                      | Getestet  |
|------------|--------------------------|-----------|
| Verbatim   | #44015 0912-61           | Mar. 2012 |
| SanDisk    | SDSDB-002G-B35           | Okt. 2011 |
| Panasonic  | RP-SDP04GE1K             | Okt. 2011 |
| Arvato     | 2GB PS8032 TSB 24nm MLC  | Jun.2012  |
| Arvato     | 2GB PS8035 TSB A19nm MLC | Jul. 2014 |
| Lexar      | LSD 8GB ABEUCL6 Rev A    | Jul. 2014 |

Bevor Sie eine neue SD-Speicherkarte verwenden, prüfen Sie immer, ob die SD-Speicherkarte von der Schnittstellenplatine sicher gelesen und beschrieben werden kann.

- <Prüfen der Lese- und Schreibvorgänge>
  - a) Prüfen Sie den korrekten Anschluss der Spannungsversorgung an das System. Näheres hierzu siehe Abschnitt 4.1.
  - (Schalten Sie das System nicht an diesem Zeitpunkt ein.)
  - b) Schieben Sie eine SD-Speicherkarte ein.
- c) Schalten Sie die Spannungsversorgung des Systems ein.
- d) LED6 leuchtet, wenn die Lese- und Schreibvorgänge erfolgreich abgeschlossen sind. Falls LED6 weiter blinkt oder nicht leuchtet, kann die SD-Speicherkarte vom Schnittstellen-Controller nicht gelesen oder beschrieben werden.
- (7) Befolgen Sie die Anweisungen und Vorgaben des Herstellers der SD-Speicherkarte.
- (8) Formatieren Sie die SD-Speicherkarte, wenn sie in Schritt (6) als nicht lesbar erkannt wurde. Hierdurch könnte sie lesbar gemacht werden. Laden Sie ein Formatierprogramm für SD-Karten von folgender Website herunter. Homepage der SD Association: https://www.sdcard.org/home/
- (9) Die Schnittstellenplatine unterstützt das FAT-Dateisystem, aber nicht das NTFS-Dateisystem.
- (10) Mitsubishi Electric ist nicht haftbar für Schäden, ob im Ganzen oder teilweise, einschließlich Unmöglichkeit des Beschreibens einer SD-Speicherkarte sowie Zerstörung und Verlust gespeicherter Daten oder dergleichen. Sichern Sie gespeicherte Daten nach Bedarf.
- (11) Berühren Sie keine elektronischen Teile am Schnittstellen-Controller, wenn Sie eine SD-Speicherkarte einschieben oder auswerfen, andernfalls könnte die Platine Schaden nehmen.

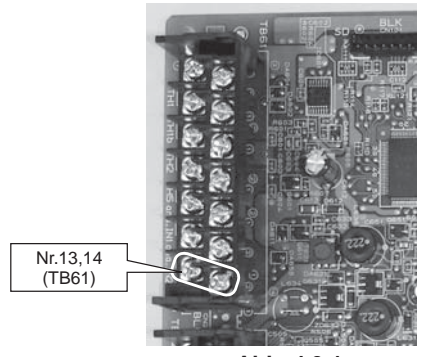

<Abb. 4.3.1>

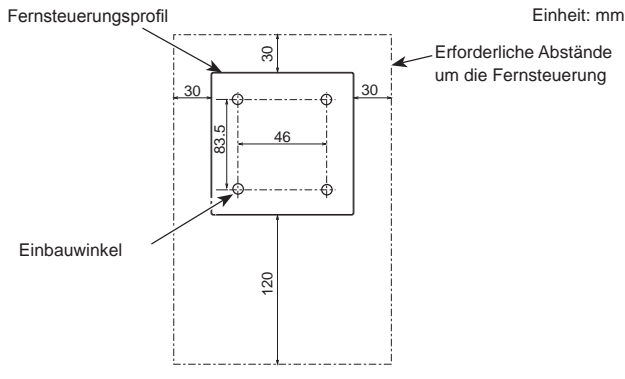

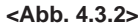

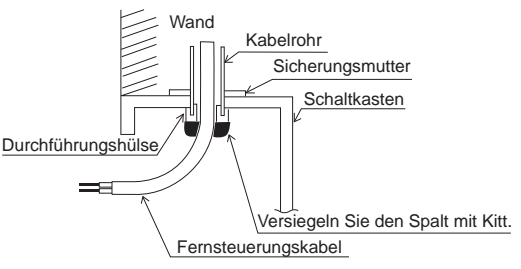

<Abb. 4.3.3>

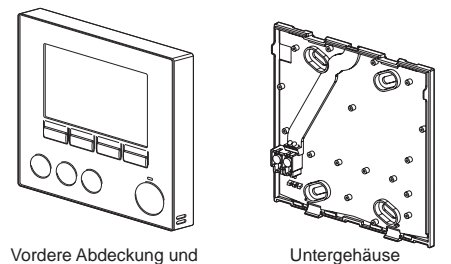

Obergehäuse

<Abb. 4.3.4>

## 4.3. Anschließen der Fernsteuerung

#### 4.3.1. Anschließen des Fernsteuerungskabels an die Schnittstelleneinheit

Schließen Sie das Fernsteuerungskabel an 13 und 14 am Anschlussblock (TB61) des Schnittstellen-Controllers an. <Abb. 4.3.1>

Verkabelung Kabel Nr. × Größe (mm<sup>2</sup>): 2 × 0,3 (nicht polar)

Das 5 m lange Kabel ist als Zubehörteil im Lieferumfang enthalten. Max. 500 m Die Größe der Elektroleitung muss den jeweiligen örtlichen und nationalen gesetzlichen Vorschriften entsprechen. Nennspannung Stromkreis: 12 V Gleichstrom

Die Nennspannung des Stromkreises gilt NICHT immer gegenüber der Erde.

#### Hinweise:

Die Verkabelung für die Fernsteuerung muss sich in einem bestimmten Abstand (mindestens 5 cm) von der Verkabelung der Stromversorgung befinden, damit keine elektrischen Störungen auftreten. (Führen Sie das Fernsteuerungskabel und die Verkabelung der Stromversorgung nicht durch dasselbe Kabelrohr.) (Siehe Abb. 4.1.1)

Bei der Verkabelung mit TB61 verwenden Sie die ringförmigen Anschlüsse und isolieren diese von den Kabeln der angrenzenden Anschlüsse.

#### 4.3.2. Installation der Fernsteuerung

- 1. Die Fernsteuerung kann entweder im Schaltkasten installiert oder direkt an der Wand befestigt werden. Führen Sie die Installation entsprechend der gewählten Methode ordnungsgemäß aus.
  - (1) Beachten Sie die in <Abb. 4.3.2> dargestellten Abstände, die sowohl beim Anbringen der Fernsteuerung an der Wand als auch beim Einbau im Schaltkasten beachtet werden müssen.
  - (2) Bereiten Sie die folgenden Gegenstände am Einbauort vor. Doppelter Schaltkasten
    - Dünnes Metallkabelrohr

Sicherungsmutter und Durchführungshülse

- Kabelmantel
- Dübel
- 2. Bohren Sie ein Loch für die Installation in die Wand.
- Installation mithilfe eines Schaltkastens
  - · Bohren Sie ein Loch für den Schaltkasten in die Wand, und montieren Sie den Schaltkasten dort.
  - Führen Sie das Kabelrohr in den Schaltkasten ein.
- Wandinstallation
- · Bohren Sie ein Kabelzugangsloch, und führen Sie das Fernsteuerungskabel durch das Loch.

#### Achtung:

Um zu verhindern, dass Feuchtigkeit, Wasser und Insekten in die Öffnung gelangen, versiegeln Sie den Spalt zwischen den Kabeln und den Kabelzu-gangslöchern mit Kitt. Anderenfalls können Kurzschlüsse, Brände oder Fehlfunktionen auftreten.

- 3. Halten Sie die Fernsteuerung bereit.
- Nehmen Sie das Untergehäuse der Fernsteuerung ab.
- 4. Schließen Sie das Fernsteuerungskabel an den Anschlussblock des Untergehäuses an.

Bearbeiten Sie das Fernsteuerungskabel wie in <Abb. 4.3.5> dargestellt, und führen Sie das Kabel von hinten durch das Untergehäuse

Ziehen Sie das Kabel vollständig zur Vorderseite, bis der abisolierte Kabelteil nicht mehr hinter dem Untergehäuse sichtbar ist.

Schließen Sie das Fernsteuerungskabel an den Anschlussblock des Untergehäuses an.

#### Wandinstallation

• Versiegeln Sie den Spalt zwischen Kabel und Kabelzugangsloch.

#### Achtuna:

Um das Risiko von Stromschlägen oder Fehlfunktionen zu reduzieren, dürfen sich keine Kabelteile, Mantelspäne oder sonstige Fremdkörper im Anschlussblock befinden.

Verwenden Sie zum Anschluss der Kabel an den Anschlussblock auf dem Untergehäuse keine Ringanschlüsse. Die Anschlüsse kommen mit der Leiterplatte, der vorderen Abdeckung und dem Obergehäuse in Kontakt, was zu Fehlfunktionen führt.

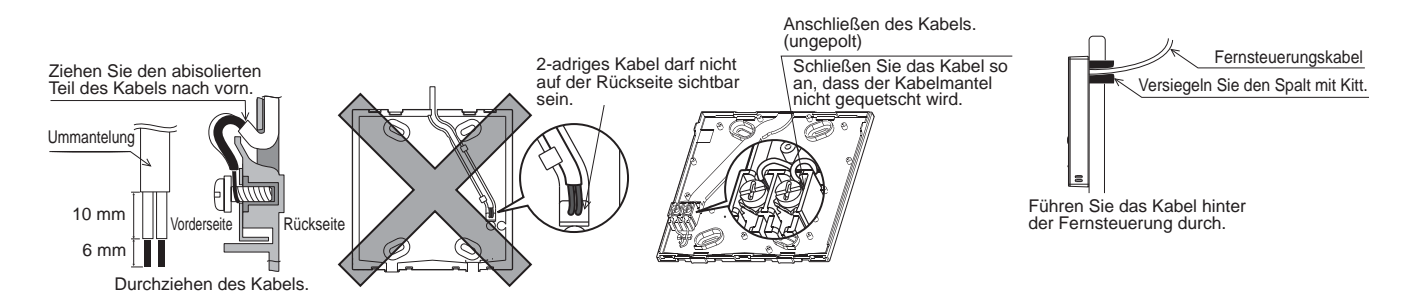

# 4. Elektroarbeiten

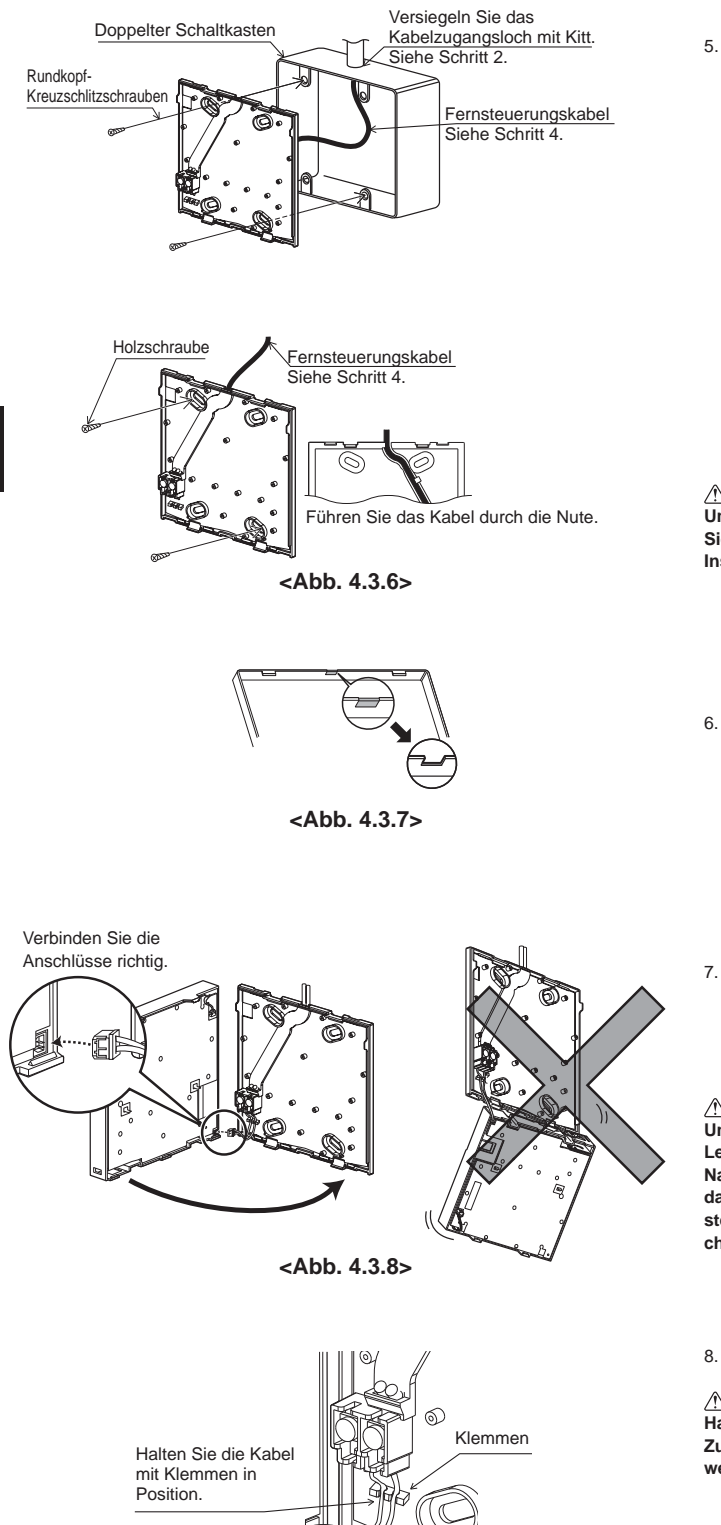

<Abb. 4.3.9>

5. Befestigen Sie das Untergehäuse.

- Installation mithilfe eines Schaltkastens
   Wenn Sie das Untergehäuse in den Schaltkasten einbauen, verschrauben Sie mindestens zwei Ecken des Schaltkastens.
- Wandinstallation
- Führen Sie das Kabel durch die Nute.
- Wenn Sie das Untergehäuse an der Wand anbringen, verschrauben Sie mindestens zwei Ecken der Fernsteuerung.
- Die linke obere und die rechte untere Ecke der Fernsteuerung (von der Vorderseite aus betrachtet) müssen sicher befestigt werden, um ein Abheben zu vermeiden.

#### Achtung:

Um Verformungen oder Risse an der Fernsteuerung zu vermeiden, ziehen Sie die Schrauben nicht zu fest an und bringen Sie auch keine zusätzlichen Installationslöcher an.

- 6. Brechen Sie das Kabelzugangsloch aus.
  - Wandinstallation
  - Brechen Sie den dafür geeigneten Teil (in <Abb. 4.3.7> durch den schattierten Bereich dargestellt) in der vorderen Abdeckung mit einem Messer oder einer Zange heraus.
  - Ziehen Sie das Fernsteuerungskabel von der Nute hinter dem Untergehäuse durch das Zugangsloch.
- Stecken Sie das Hauptkabel in das Obergehäuse ein. Stecken Sie das aus dem Untergehäuse kommende Hauptkabel in das Obergehäuse ein.

## Achtung:

Um Fehlfunktionen zu vermeiden, entfernen Sie weder den Schutzfilm der Leiterplatte noch die Leiterplatte vom Obergehäuse.

Nachdem Sie das Kabel in das Obergehäuse eingesteckt haben, hängen Sie das Obergehäuse nicht auf (siehe <Abb. 4.3.8>). Andernfalls kann das Fernsteuerungskabel reißen und so eine Fehlfunktion der Fernsteuerung verursachen.

8. Passen Sie die Kabel in die Klemmen ein.

#### Achtung:

Halten Sie die Kabel mit Klemmen in Position, um zu verhindern, dass zu viel Zugspannung am Anschlussblock anliegt und die Kabel dadurch beschädigt werden.

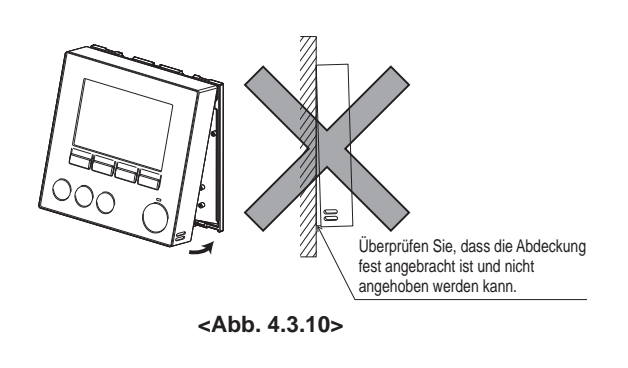

Versiegeln Sie den Spalt zwischen dem Kabel und dem Zugangsloch mit Kitt. Verwenden Sie einen Kabelmantel.

Führen Sie das Fernsteuerungskabel durch das Kabelzugangsloch an der Oberseite der Fernsteuerung.

<Abb. 4.3.11>

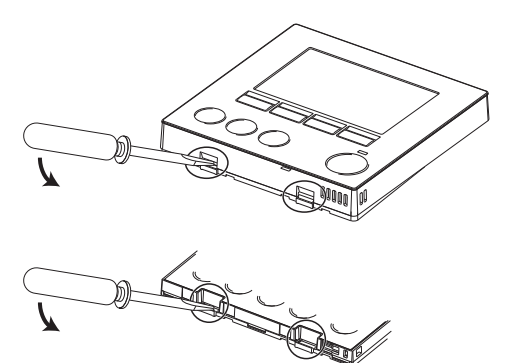

<Abb. 4.3.12>

9. Bringen Sie das Obergehäuse und die vordere Abdeckung am Untergehäuse an. Es befinden sich zwei Befestigungszungen oben am Obergehäuse (die Abdeckung ist bei Auslieferung bereits am Gehäuse angebracht). Haken Sie diese Befestigungszungen in das Untergehäuse ein, und lassen Sie das Obergehäuse einrasten. Überprüfen Sie, dass die Abdeckung fest angebracht ist.

#### Achtung:

Wenn das Obergehäuse richtig am Untergehäuse befestigt ist, ist ein Klick zu hören. Wenn die vordere Abdeckung nicht richtig einrastet, kann sie herunterfallen.

- Wandinstallation (beim Entlangführen des Fernsteuerungskabels an der Wand)
   Führen Sie das Fernsteuerungskabel durch das Kabelzugangsloch an der Oberseite der Fernsteuerung.
- · Versiegeln Sie den Spalt zwischen Kabel und Zugangsloch mit Kitt.

Verwenden Sie einen Kabelmantel.

- Demontage von Obergehäuse und vorderer Abdeckung
- (1) Abnehmen der vorderen Abdeckung.

Führen Sie einen Flachkopfschraubendreher in eine der zwei Verriegelungen an der Unterseite der Fernsteuerung ein, und bewegen Sie ihn wie angezeigt nach unten. Die Verriegelung der Befestigungszungen wird gelöst. Ziehen Sie dann die vordere Abdeckung nach vorne, um sie abzunehmen.

(2) Abnehmen des Obergehäuses.

Führen Sie einen Flachkopfschraubendreher in eine der zwei Verriegelungen an der Unterseite der Fernsteuerung ein. Die folgende Vorgehensweise ist identisch wie bei der vorderen Abdeckung.

#### Achtung:

Verwenden Sie einen 5 mm-Flachkopfschraubendreher. Der Schraubendreher darf nicht mit Gewalt im Schlitz gedreht werden. Anderenfalls können die Abdeckungen beschädigt werden.

## Entsorgung der Anlage

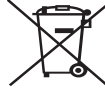

Hinweis: Dieses Symbol gilt nur für Länder der EU. Dieses Symbol entspricht der Richtlinie 2012/19/EU Artikel

14 mit Informationen für Verbraucher und der Anlage IX und/ oder der Richtlinie 2006/66/EC Artikel 20 mit Informationen für Endanwender und Anlage II.

Ihre Heizungssystemprodukte von Mitsubishi Electric wurden aus qualitativ hochwertigen Materialien und Komponenten gefertigt, die recvcelt und/oder wiederverwendet werden können. Das Symbol in

<Abbildung 5.1>

Abbildung 5.1 bedeutet, dass elektrische und elektronische Artikel, Batterien und Akkus nach Gebrauch nicht über den Hausmüll entsorgt werden dürfen.

Wenn unterhalb des Symbols ein chemisches Symbol aufgedruckt ist (Abbildung 5.1), bedeutet dieses chemische Symbol, dass die Batterie oder der Akku ein Schwermetall in einer bestimmten Konzentration enthält. Die Konzentration wird wie folgt angegeben: Hg: Quecksilber (0,0005 %), Cd: Kadmium (0,002 %), Pb: Blei (0,004 %)

5.1. Vorsichtsmaßnahmen FÜR BENUTZER

- Lesen Sie die "Vorsichtsmaßnahmen" vor der Installation sorgfältig durch.
- Die "Vorsichtsmaßnahmen" enthalten sehr wichtige Punkte zur Gewährleistung der Sicherheit. Diese müssen unbedingt befolgt werden.
- Wenden Sie sich vor der Verbindung mit dem System an die zuständige Behörde.

In der Europäischen Union gibt es separate Annahmestellen für gebrauchte elektrische und elektronische Produkte, Batterien und Akkus.

Bitte entsorgen Sie diese Geräte, Batterien und Akkus ordnungsgemäß in der Abfallsammeleinrichtung bzw. im Wertstoffhof vor Ort.

#### Länderspezifische Informationen zur Entsorgung erhalten Sie bei Ihrem örtlichen Mitsubishi Electric-Händler.

Helfen Sie mit, unsere Umwelt zu schützen.

#### Im Text verwendete Symbole

 Warnung: Beschreibt Vorsichtsmaßnahmen, die beachtet werden müssen, um die Gefahr einer schweren oder tödlichen Verletzung zu verringern.

Achtung:

Beschreibt Vorsichtsmaßnahmen, die beachtet werden müssen, um die Gefahr einer Beschädigung des Geräts zu verhindern.

#### In den Abbildungen verwendete Symbole

(1): Weist auf ein Bauteil hin, das geerdet werden muss.

#### A Warnung:

- Das Gerät darf nicht vom Benutzer installiert werden. Wenden Sie sich f
  ür den Einbau der Anlage an den H
  ändler oder ein autorisiertes Unternehmen.
   Wenn die Anlage nicht richtig installiert wird, k
  önnen Stromschl
  äge oder Br
  ände entstehen.
- Sie dürfen kein Wasser auf die Anlage spritzen und die Anlage auch nicht mit nassen Händen berühren. Anderenfalls kann es zu einem Stromschlag kommen.
- Sie dürfen kein brennbares Gas in der N\u00e4he der Anlage verspr\u00fchen. Anderenfalls kann ein Brand entstehen.
- Sie dürfen keine Gasheizung oder ein anderes Gerät mit offener Flamme an einer Stelle platzieren, wo die Luft aus der Anlage austritt. Anderenfalls kann es zu einer unvollständigen Verbrennung kommen.
- Sie d
  ürfen die vordere Abdeckung oder die L
  üfterabdeckung nicht von der Au
  ßenanlage abnehmen, solange diese l
  äuft.
- Wenn Sie besonders ungewöhnliche Geräusche oder Vibrationen bemerken, beenden Sie den Betrieb, schalten Sie das Gerät am Betriebsschalter aus, und wenden Sie sich an Ihren Händler.

- Sie dürfen keinesfalls Finger, Stöcke usw. in die Ein- und Auslassöffnungen stecken.
- Wenn Sie seltsame Gerüche bemerken, benutzen Sie die Anlage nicht mehr, schalten Sie das Gerät am Betriebsschalter aus, und wenden Sie sich an Ihren Händler. Anderenfalls kann das Gerät ausfallen oder ein Stromschlag oder Brand entstehen.
- Wenn das Versorgungskabel beschädigt ist, muss es vom Hersteller, dem entsprechenden Wartungsmitarbeiter oder einer ähnlich qualifizierten Person ausgetauscht werden, um Gefahren zu vermeiden.
- Dieses Gerät eignet sich nicht für die Benutzung durch Personen (einschließlich Kindern) mit verringerten physischen, sensorischen oder mentalen Fähigkeiten oder mit mangelnden Erfahrungen und Kenntinssen, es sei denn, sie haben eine Unterweisung oder Anleitung zum Gebrauch der Anlage durch eine für deren Sicherheit verantwortliche Person erhalten.
- Kinder müssen beaufsichtigt werden, um sicherzustellen, dass sie nicht mit dem Gerät spielen.
- Wenn das gasförmige Kühlmittel austritt, beenden Sie den Betrieb der Lüftungsanlage, lüften Sie den Raum sorgfältig, und wenden Sie sich an Ihren Händler.
- Installieren Sie die Anlage nicht an Orten, die über einen längeren Zeitraum heiß oder feucht sind.

#### Achtung:

- Sie dürfen die Tasten nicht mit scharfen Gegenständen drücken, da sonst die Fernsteuerung beschädigt wird.
- Sie dürfen die Ein- und Auslassöffnungen der Schnittstelleneinheit auf keinen Fall blockieren oder abdecken.

Wenn Sie die Anlage entsorgen müssen, wenden Sie sich an Ihren Händler.

Entsorgung der Anlage

## 5.2. Bezeichnungen und Funktionen der Steuerungskomponenten

# Anzeige

Die Hauptanzeige kann auf zwei verschiedene Weisen angezeigt werden: "Komplett" und "Einfach". Die Fabrikeinstellung ist "Komplett".

## Vollständige Anzeige

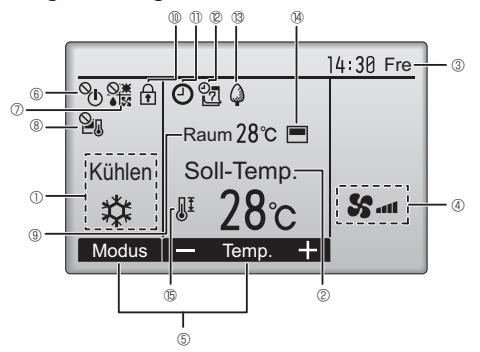

# Normale Anzeige

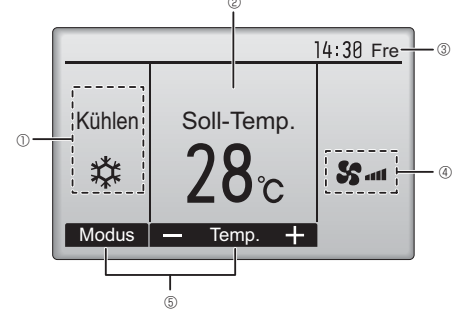

- Betriebsart
   Hier erscheint die Betriebsart der
   Schnittstelleneinheit.
- Voreingestellte Temperatur
  Hier erscheint die voreingestellte Temperatur.
  Dies ist nur dann gültig, wenn der "Auto Step"-Modus aktiviert ist.

#### 3 Uhr Hier erscheint die aktuelle Zeit

Lüftergeschwindigkeit
 Diese Funktion steht nicht zur Verfügung.

# **5** Funktionshilfe der Knöpfe

Hier erscheinen die Funktionen der entsprechenden Knöpfe.

6 **O** 

Erscheint, wenn die "EIN/AUS" Bedienung zentralgesteuert wird.

## 

Erscheint, wenn die Betriebsart zentralgesteuert wird.

Erscheint, wenn die voreingestellte Temperatur zentralgesteuert wird.

## ③ Raumtemperatur

Hier erscheint die aktuelle Raumtemperatur.

# Erscheint, wenn die Knöpfe gesperrt sind.

## ▣ ❷

Erscheint, wenn der Ein/Aus-Zeitschalter aktiviert ist.

Erscheint, wenn der Wochentimer aktiviert ist.

∎® 🎝

Erscheint, wenn das Gerät EIN ist.

# 14

Erscheint, wenn der eingebaute Thermistor in der Fernsteuerung aktiviert ist, um die Raumtemperatur zu überwachen (③).

Erscheint, wenn der Thermistor an der Schnittstelleneinheit aktiviert ist, um die Raumtemperatur zu überwachen.

## 15 JI

Erscheint, wenn der voreingestellte Temperaturbereich eingeschränkt ist.

#### \* Alle Symbole werden als Erklärung angezeigt

# Steuerungseinheit

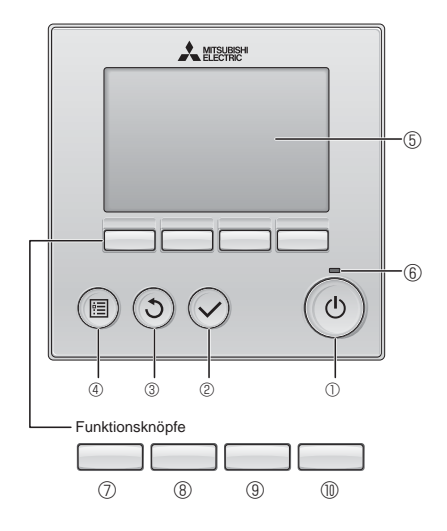

 Wenn die Hintergrundbeleuchtung ausgestellt ist, bewirkt das Drücken auf irgendeine Taste, dass die Hintergrundbeleuchtung wieder angeht. Dies führt ihre Funktion nicht aus. (mit Ausnahme der EIN/AUS Taste) Die meisten Einstellungen (mit Ausnahme von EIN/AUS, Betriebsart, Lüftergeschwindigkeit, Temperatur) können am Hauptbildschirm ausgeführt werden.

## ① EIN/AUS button

Drücken, um die Schnittstelleneinheit EIN/ AUS zu schalten.

## ② AUSWAHL button

Drücken, um die Einstellung zu speichern. ③ **ZURÜCK button** Drücken, um zur vorhergehenden

Anzeige zu wechseln.

# Drücken, um das Hauptmenü anzuzeigen.

5 Hintergrundbeleuchtetes LCD

Betriebseinstellung wird angezeigt. Wenn die Hintergrundbeleuchtung aus ist, wird sie durch Drücken eines Knopfes wieder eingeschaltet und bleibt je nach Anzeige für einen bestimmten Zeitraum eingeschaltet.

## 6 EIN/AUS lamp

Diese Lampe leuchtet grün, wenn die Anlage eingeschaltet ist. Sie blinkt, wenn die Fernsteuerung startet oder wenn ein Fehler vorliegt.

#### Die Funktionen der Funktionsknöpfe ändern sich je nach Anzeige. Details finden Sie in der Funktionshilfe für Knöpfe, welche für die Funktion der aktuellen Anzeige am unteren Teil des LCD erscheint. Wenn das System zentralgesteuert wird, wird die Funktionshilfe der entsprechenden gesperrten Knöpfe nicht angezeigt.

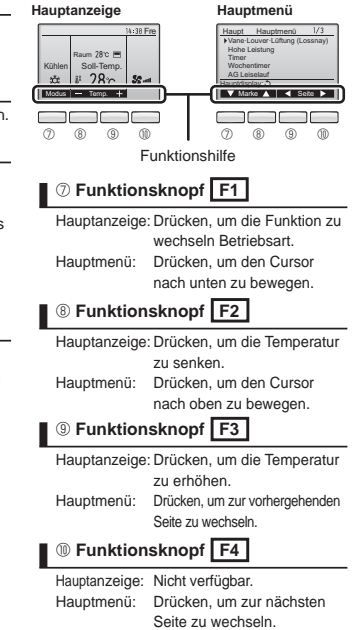

## 5.3. Grundeinstellungen

Im Hauptbildschirm die Taste "MENU" drücken, "Grundeinstellung" wählen und auf dem erscheinenden Bildschirm die Fernbedienungseinstellungen vornehmen.

- · Haupt/Neben
- Uhr
- · Hauptdisplay
- Kontrast · Displaydetails
- -Uhr
- -Temperatur -Raumtemp.
- -Automatik (Automatisches Kühlen/Heizen)
- · Automatik (Automatisches Kühlen/Heizen)
- · Administrator-Passwort
- · Sprachauswahl
- (1) Haupt-/Nebengeräteinstellung
  - Beim Anschließen von zwei Fernbedienungen muss eine von ihnen als Nebengerät eingerichtet werden.
- (2) Uhreinstellung

DE

Die Uhrzeiteinstellung ist für die Anzeige der Uhrzeit, die Datenprotokollierung der SD-Karte, den Wochentimer, die Timer-Einstellung und die Fehlerhistorie erforderlich

Achten Sie darauf, die Uhreinstellung vorzunehmen, wenn das Gerät zum ersten Mal verwendet wird oder lange Zeit nicht verwendet wurde.

- (3) Hauptdisplayeinstellung
  - Wählen Sie mit Hilfe der F3- oder F4-Taste den Anzeigemodus "Komplett" oder "Einfach" aus. (Die Werkseinstellung ist "Komplett".)
- (4) Einstellen der Fernbedienungs-Displaydetails

Nehmen Sie die erforderlichen Einstellungen für auf die Fernbedienung bezogene Optionen vor. Drücken Sie die AUSWAHL-Taste, um die Änderungen zu speichern. [1] Uhranzeige

[2] Einstellen der Temperatureinheit

#### [3]Raumtemperaturanzeige

- [4] Anzeigeeinstellung für Auto-Modus (automatisches Kühlen/Heizen) (Die Werkseinstellung lautet "Ja".)
- · Ja: "AUTO KÜHLEN" oder "AUTO HEIZEN" wird im Auto-Modus (automatisches Kühlen/Heizen) angezeigt.
- · Nein: Im Auto-Modus (automatisches Kühlen/Heizen) wird nur "AUTO" angezeigt.
- (5) Einstellung für Auto-Modus (automatisches Kühlen/Heizen)
  - · Ja: Der Auto-Modus (automatisches Kühlen/Heizen) kann bei der Einstellung der Betriebsart ausgewählt werden.
  - · Nein: Der Auto-Modus (automatisches Kühlen/Heizen) kann bei der Einstellung der Betriebsart nicht ausgewählt werden. (Die Werkseinstellung lautet "Ja".)
- (6) Administrator-Passworteinstellung
  - Das Administrator-Passwort ist anfänglich auf "0000" eingestellt. Ändern Sie das vorgegebene Passwort nach Bedarf ab, um einen unbefugten Zugriff zu unterbinden.
  - Halten Sie das Passwort für diejenigen bereit, die es benötigen.
  - · Falls Sie Ihr Administrator-Passwort vergessen haben, können Sie es wieder auf das vorgegebene Passwort "0000" zurücksetzen, indem Sie die F1- und F2-Taste im Bildschirm zum Einstellen des Administrator-Passworts gleichzeitig drei Sekunden gedrückt halten.
  - Das Administrator-Passwort ist zum Ändern der Einstellungen für die folgenden Optionen erforderlich.
  - Timereinstellung
  - · Wochentimereinstellung
  - · Einschränkungseinstellung

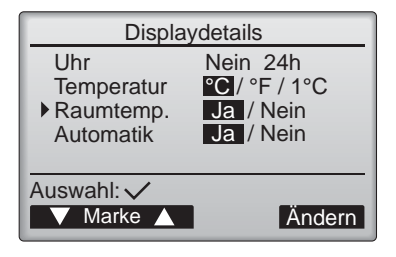

## 5.4. Grundfunktionen

## Symbole der Betriebsarten

Kühlen Schutzer Character Auto → Heizen
Auto Kühlen Character Auto Heizen

## Stellen Sie auf EIN und wählen Sie die Betriebsart aus

Drücken Sie die Taste ① ( EIN/AUS ).
 Drücken Sie die Taste ① ( F1 ), um durch die Betriebsarten zu gehen.
 Kühlen Lüfter Auto(Automatisches Kühlen/Heizen) Heizen
 \*1 Die Betriebsarten zu gehen.

#### \*1 Die Betriebsart ist NUR verfügbar, wenn die Eingangsauswahl für die Leistungseinstellung (DIP SW1 und SW6) auf "Kein Eingang (automatischer Schrittmodus)" eingestellt ist und die Temperaturregelung für die Fortluft ausgewählt wurde (DIP SW 1-7 ist EIN).

## Voreingestellte Temperatureinstellung

Drücken Sie die Taste ( $\overline{F2}$ ), um die voreingestellte Temperatur abzusenken. Drücken Sie die Taste ( $\overline{F3}$ ), um die voreingestellte Temperatur zu erhöhen. \* Das einmalige Drücken ändert den Wert um 1°C (1°F).

| Betriebsart                         | Voreingestellter Temperaturbereich |
|-------------------------------------|------------------------------------|
| Kühlen(Temperaturregelung Zuluft)   | 12 – 30 °C (54 – 87 °F)            |
| Kühlen(Temperaturregelung Fortluft) | 19 – 30 °C (67 – 87 °F)            |
| Heizen                              | 17 – 28 °C (63 – 83 °F)            |
| Automatisches Kühlen/Heizen         | 19 – 28 °C (67 – 83 °F)            |
| Lüfter                              | Nicht einstellbar                  |

## Automatisches K ühlen/Heizen

1 Drücken Sie die Taste ① (EIN/AUS).

2 Drücken Sie die Taste ⑦ (F1) um die

Betriebsart "Auto" anzeigen zu lassen.

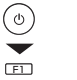

Wenn die Raumtemperatur höher ist als die voreingestellte Temperatur, beginnt der Kühlbetrieb.

Wenn die Raumtemperatur niedriger ist als die voreingestellte Temperatur, beginnt der Heizbetrieb.

\* Die die Einstellung der Temperaturbereichsbegrenzung wird vorzugsweise angewendet, wenn es eine gibt. Wenn sich der Einstellungswert außerhalb des Bereichs befindet, erscheint die Nachricht "Temp. Bereich gesperrt".

\* Die aktuelle Betriebsart ("Auto Kühlen" oder "Auto Heizen") wird angezeigt, nachdem der Modus festgelegt wurde. Wenn "während des AUTO-Modus die Anzeige/keine Anzeige KÜHLEN/HEIZEN" auf "Keine Anzeige" gestellt wurde, während man die ersten Einstellungen vornimmt, wird nur "Auto" angezeigt.

## 5.5. Fehlerbehebung

Wenn ein Fehler auftritt, erscheint folgende Anzeige: Überprüfen Sie die Fehlermeldung, stoppen Sie den Betrieb und kontaktieren Sie Ihren Lieferanten.

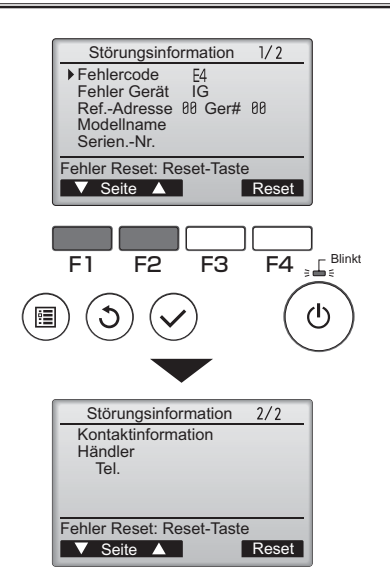

Auf der Anzeige erscheinen, "Fehlercode", "Fehler Gerät", "Ref.-Adresse", "Modellname", "Serien.-Nr.". Der Modellname und die Seriennummer erscheinen nur, wenn sie vorher eingegeben wurden.

Drücken Sie die Taste ⑦ (F1) oder ⑧ (F2), um zur nächsten Seite zu gehen.

Kontakinformationen (Telefonnummer des Lieferanten) erscheinen, wenn sie vorher eingegeben wurden.

## 5.6. Timer und Wochentimer

Die Einstellungen für den Timer und Wochentimer können von der Fernbedienung aus vorgenommen werden.

Drücken Sie die Taste (MENU), um zum Hauptmenü zu gehen und bewegen Sie den Cursor auf die gewünschte Einstellung, mit der Taste (F1) oder (F2).

## Timer

- Ein/Aus-Timer Der Betrieb der Ein/Aus-Zeiten kann in 5-Minuten-Schritten eingestellt werden.
- Ausschalt-Timer Die automatische Aus-Zeit kann auf einen Wert von 30 bis 240 in 10-Minuten-Schritten eingestellt werden.

## Wochentimer

Es kann der Betrieb der Ein/Aus-Zeiten für eine Woche eingestellt werden. Bis zu acht Betriebszeiten können pro Tag eingestellt werden.

## 5.7. Service

## Passwort-Einstellung f ür die Wartung

- Das Administrator-Passwort ist anfangs auf "9999" eingestellt. Ändern Sie das vorgegebene Passwort nach Bedarf, um einen unbefugten Zugriff zu unterbinden. Halten Sie das Passwort für diejenigen bereit, die es benötigen.
- Falls Sie Ihr Administrator-Passwort vergessen haben, können Sie es wieder auf das vorgegebene Passwort '9999' zurücksetzen, indem Sie die F1- und F2-Taste im Bildschirm zun Passwort-Einstellung für die Wartung gleichzeitig drei Sekunden gedrückt halten.

## 5.8. Sonstiges

Die folgenden Funktionen stehen NICHT zur Verfügung.

- (1) Im Hauptmenü (Taste 4 (MENÜ) drücken, damit das Hauptmenü erscheint.)
  - "Vane-Louver-Lüftung (Lossnay)"
  - "Hohe Leistung"
  - "AG Leiselauf"
  - Im Menü "Energie sparen" steht die Funktion "Zeitplan" NICHT zur Verfügung.
  - "Filterinformation"
  - "Wartung"
  - Im Menü "Service" stehen die Funktionen "Testlauf Kondensatpumpe", "Prüfen" NICHT zur Verfügung, ausgenommen "Abfragecode" in der Funktion "Prüfen".

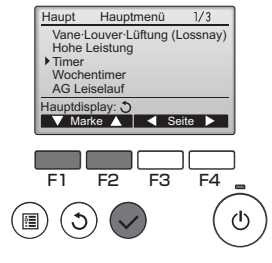

# 6. Service und Wartung

| Fehlercodes                                                                             |                                                                                                    |                                                                                                    |  |  |  |  |
|-----------------------------------------------------------------------------------------|----------------------------------------------------------------------------------------------------|----------------------------------------------------------------------------------------------------|--|--|--|--|
| Code                                                                                    | Fehler                                                                                                    | Aktion                                                                                                    |  |  |  |  |
|                                                                                         | Fehler bei Ziellufttemperatur Thermistor (TH1)                                                                                                    | Verbindung des Thermistors prüfen.                                                                                                    |  |  |  |  |
|                                                                                         |                                                                                                    | Widerstandswert des Thermistors prüfen.                                                                                                    |  |  |  |  |
| D1                                                                                      |                                                                                                    | 0°C 15,0 kΩ                                                                                                    |  |  |  |  |
|                                                                                         |                                                                                                    | 10°C 9,6 kΩ                                                                                                    |  |  |  |  |
|                                                                                         |                                                                                                    | 20°C 6,3 kΩ                                                                                                    |  |  |  |  |
|                                                                                         |                                                                                                    | 30°C 4,3 kΩ                                                                                                    |  |  |  |  |
|                                                                                         | Fehler bei Kühlflüssigkeitstemperatur Thermistor                                                                                                    | Verbindung des Thermistors prüfen.                                                                                                    |  |  |  |  |
| P2                                                                                      | (TH2)                                                                                                    | <ul> <li>Widerstandswert des Thermistors pr üfen.<br/>G ültige Werte finden Sie oben (P1).</li> </ul>                                                                                                    |  |  |  |  |
| De                                                                                      | Frostschutz/Schutz vor Überhitzung                                                                                                    | <ul> <li>Im lokalen System pr</li></ul>                                                                                                    |  |  |  |  |
| FO                                                                                      |                                                                                                    | Motor des Außenlüfters prüfen.                                                                                                    |  |  |  |  |
|                                                                                         | Fehler bei 2-Phasen-Temperatur Thermistor (TH5)                                                                                                    | Verbindung des Thermistors prüfen.                                                                                                    |  |  |  |  |
| P9                                                                                      |                                                                                                    | <ul> <li>Widerstandswert des Thermistors pr üfen.<br/>G ültige Werte finden Sie oben (P1).</li> </ul>                                                                                                    |  |  |  |  |
|                                                                                         | Kommunikationsfehler zwischen Fernsteuerung und Leiterplatte des Schnittstellen-Controllers                                                         | Verbindungskabel auf Beschädigung oder lose Verbindungen<br>prüfen.                                                                                                    |  |  |  |  |
| EU - E5                                                                                 |                                                                                                    | <ul> <li>Systemkonfiguration der Fernsteuerung pr üfen.<br/>(Siehe "3. System")</li> </ul>                                                                                                    |  |  |  |  |
|                                                                                         | Kommunikationsfehler zwischen Schnittstellen-                                                                                                    | Prüfen, ob Außenanlage ausgeschaltet wurde.                                                                                                    |  |  |  |  |
| E6 - E7                                                                                 | einheit und Außenanlage                                                                                                    | Verbindungskabel auf Beschädigung oder lose Verbindunger<br>prüfen.                                                                                                    |  |  |  |  |
|                                                                                         |                                                                                                    | • Weitere Informationen finden Sie im Servicehandbuch zur Außenanlage.                                                                                                    |  |  |  |  |
| Fb                                                                                      | Fehler der Leiterplatte des Schnittstellen-Controllers                                                                                              | Leiterplatte des Schnittstellen-Controllers austauschen.                                                                                                    |  |  |  |  |
|                                                                                         | Ungewöhnlicher Kühlmittelkreislauf                                                                                                    | • 4-Wege-Ventil austauschen.                                                                                                    |  |  |  |  |
| PL                                                                                      |                                                                                                    | Kühlmittelleitungen auf getrennte Verbindungen oder Lecks<br>prüfen.                                                                                                    |  |  |  |  |
|                                                                                         |                                                                                                    | • Weitere Informationen finden Sie im Servicehandbuch zur Außenanlage.                                                                                                    |  |  |  |  |
|                                                                                         | Fehler bei HEX-Zufuhrtemp. Thermistor (TH11)                                                                                                    | Verbindung des Thermistors prüfen.                                                                                                    |  |  |  |  |
| PU                                                                                      |                                                                                                    | <ul> <li>Widerstandswert des Thermistors pr</li></ul>                                                                                                    |  |  |  |  |
| EE" odor. Svetomfoblor 1"                                                               | Fehler der DIP SW-Einstellung<br>(Intelligente Steuerung für mehrere Außenanlagen)                                                                  | • DIP SW 1-8 auf "AUS" setzen, wenn das System eine einzelne Steuerung für die Außenanlage umfasst.                                                                                                    |  |  |  |  |
| "EE Oder "Systermenter f                                                                |                                                                                                    | Schnittstelleneinheiten mit Referenzadresse jeder Außenanlage verbinden. (Siehe "3. System".)                                                                                                    |  |  |  |  |
| Systemfehler 2                                                                          | Die Leiterplatte des Schnittstellen-Controllers ist nicht mit diesem Modell kompatibel.                                                             | Eine Schnittstellen Leiterplatte installieren, die mit PAC-<br>IF013B-E oder PAC-SIF013B-E kompatibel ist.                                                                                                    |  |  |  |  |
| Systemfehler 3                                                                          | Die inkompatible Leiterplatte des Schnittstellen-Controllers<br>ist gemischt, wenn mehrere Schnittstelleneinheiten<br>angeschlossen werden.         | Prüfen, dass alle Schnittstellen Leiterplatte mit PACIF013B-E oder PAC-SIF013B-E kompatibel sind.                                                                                                    |  |  |  |  |
| Systemfehler 4                                                                          | DIP SW 1-8 sind bei einigen Schnittstelleneinheiten<br>EIN und die DIP-Schalter der anderen<br>Schnittstelleneinheiten sind AUS.                    | DIP SW 1-8 aller Schnittstelleneinheiten auf EIN setzen, oder<br>SW 1-8 aller Schnittstelleneinheiten auf AUS setzen.                                                                                                    |  |  |  |  |
|                                                                                         | 2 oder mehr Schnittstelleneinheiten sind mit einer<br>Fernsteuerung verbunden, und der manuelle<br>Schrittmodus ist ausgewählt, aber DIP SW1-8 sind | <ul> <li>SW1-8 aller Schnittstelleneinheiten auf EIN setzen, wenn das<br/>System eine intelligente Steuerung f ür mehrere Au ßenanlagen<br/>umfasst.</li> </ul>                                                                                                    |  |  |  |  |
| "Systemfehler 5" oder<br>"Systemfehler 6"                                               | AUS.                                                                                                    | <ul> <li>Verbindung zwischen Schnittstelleneinheiten trennen und<br/>Fernsteuerungen separat mit jeder Schnittstelleneinheit<br/>verbinden, wenn der manuelle Schrittmodus ausgewählt und<br/>die intelligente Steuerung für mehrere Außenanlagen nicht<br/>ausgewählt ist.</li> </ul> |  |  |  |  |
|                                                                                         | 7 oder mehr Schnittstelleneinheiten sind                                                                                                    | • Maximal 6 Schnittstelleneinheiten in einem System anschließen.                                                                                                    |  |  |  |  |
| Systemfehler 11                                                                         | angeschlossen.<br>(Sie können bis zu 6 Schnittstelleneinheiten<br>anschließen.)                                                                     |                                                                                                    |  |  |  |  |
| "6831" oder "Bitte                                                                      | Die Fernbedienung ist nicht mit diesem Modell kom-                                                                                                  | • Die im Paket des PAC-IF013B-E enthaltene Fernbedienung ist                                                                                                    |  |  |  |  |
| warten" wird weiterhin<br>für mehr als 6 Minuten<br>auf der Fernbedienung<br>angezeigt. | patibel.                                                                                                    | für PAC-IF013B-E oder PAC-SIF013B-E. Verwenden Sie die<br>Fernbedienung, die eine gezeichnete Nummer "BH00J360" auf<br>der Unterseite hat.                                                                                                    |  |  |  |  |

Die Anlage dient zum Anschluss einer Mr. Slim Inverter-Außenanlage von MITSUBISHI ELECTRIC an lokale Geräte. Beachten Sie beim Planen des Einsatzgebiets Folgendes.
 MITSUBISHI ELECTRIC übernimmt keine Verantwortung für die Konstruktion des Systems vor Ort. Folglich übernimmt MITSUBISHI ELECTRIC KEINE Verantwortung für

• MITSUBISHI ELECTRIC übernimmt keine Verantwortung für die Konstruktion des Systems vor Ort. Folglich übernimmt MITSUBISHI ELECTRIC KEINE Verantwortung für Fehlfunktionen (einschließlich der Außenanlage), die durch das lokale Lüftungssystem und den Aufbau des Systems verursacht werden. R32 ist außerdem ein brennbares Kältemittel. Wenn Sie das Kältemittel R32 verwenden, sind Sie verantwortlich für die Brandschutzgarantie des gesamten Systems (einschließlich der Außenanlagen).

• Die Einhaltung von gesetzlichen Vorschriften muss für das System vor Ort überprüft werden.

• Weitere Informationen finden Sie im Dokument "GESTALTUNGSRICHTLINIE KLIMAGERÄT (AHU)". Um das Dokument zu erhalten, sprechen Sie Ihren Händler an.

## 7.1. Luftstromvolumen

Standardmäßiges Luftstromvolumen

| Modellkapazität der Außenanlage | ZRP                   | 35   | 50   | 60   | 71   | 100  | 125  | 140  | 200  | 250  |
|---------------------------------|-----------------------|------|------|------|------|------|------|------|------|------|
|                                 | Р                     | -    | -    | -    | -    | -    | -    | -    | 200  | 250  |
|                                 | SHW                   | -    | -    | -    | 80   | 112  | 140  | -    | 230  | -    |
|                                 | ZM                    | 35   | 50   | 60   | 71   | 100  | 125  | 140  | -    | -    |
| Maximaler Luftstrom             | [m <sup>3</sup> /min] | 12,3 | 18   | 21   | 24   | 33,6 | 42   | 48   | 67,2 | 81   |
|                                 | [m³/h]                | 738  | 1080 | 1260 | 1440 | 2016 | 2520 | 2880 | 4032 | 4860 |
| Minimaler Luftstrom             | [m³/min]              | 6,2  | 8,6  | 10,5 | 12,2 | 16,3 | 21,5 | 23,0 | 32,6 | 37,8 |
|                                 | [m³/h]                | 372  | 516  | 630  | 732  | 978  | 1290 | 1380 | 1956 | 2268 |

DE

Stellen Sie sicher, dass das Luftstromvolumen innerhalb der nachstehenden oberen und unteren Grenzwerte liegt.

### (1) Maximaler Luftstrom

| Schrittmodus | Anzahl der<br>Außenanlagen | Kapazitäten der<br>verbundenen<br>Außenanlagen | Maximaler Luftstrom                                                                                                    |
|--------------|----------------------------|------------------------------------------------|----------------------------------------------------------------------------------------------------|
| Manuell      | 2-6                        | Gleich                                         | [Für Modelle PUHZ-ZRP, P, SHW] 500 % des maximalen standardmäßigen Luftstroms der ausgewählten Außenanlage 1                                                                                                    |
|              |                            |                                                | [Für Modelle PUZ-ZM] 440 % des maximalen standardmäßigen Luftstroms der ausgewählten Außenanlage <sup>'2</sup>                                                                                                    |
|              |                            | Unterschiedlich                                | [Für Modelle PUHZ-ZRP, P, SHW] Wenn die Nennheizkapazität einer Außenanlage mit geringerer Kapazität mehr<br>als 20 % unter der Gesamtheizkapazität liegt, sind 500 % des maximalen standardmäßigen Luftstroms der<br>Außenanlage mit höherer Kapazität zulässig.                                                                                                    |
|              |                            |                                                | Wenn die Nennheizkapazität einer Außenanlage mit geringerer Kapazität 20 % oder mehr über der Gesamtheizkapazität<br>liegt, sind 500 % des maximalen standardmäßigen Luftstroms der Außenanlage mit geringerer Kapazität zulässig.                                                                                                    |
|              |                            |                                                | [Für Modelle PUZ-ZM] Wenn die Nennheizkapazität einer Außenanlage mit geringerer Kapazität mehr als 20 %<br>unter der Gesamtheizkapazität liegt, sind 440 % des maximalen standardmäßigen Luftstroms der Außenanlage mit<br>höherer Kapazität zulässig.<br>Wenn die Nennheizkapazität einer Außenanlage mit geringerer Kapazität 20 % oder mehr über der Gesamtheizkapazität<br>liegt, sind 440 % des maximalen standardmäßigen Luftstroms der Außenanlage mit geringerer Kapazität zulässig. |
|              | 1                          | -                                              | 200% des maximalen standardmäßigen Luftstroms der ausgewählten Außenanlage                                                                                                    |
| Automatisch  | 2-5                        | -                                              | [Für Modelle PUHZ-ZRP, P, SHW] 500% maximalen standardmäßigen Luftstroms der Außenanlage mit der geringsten Kapazität                                                                                                    |
|              |                            |                                                | [Für Modelle PUZ-ZM] 440% maximalen standardmäßigen Luftstroms der Außenanlage mit der geringsten Kapazität                                                                                                    |
|              | 1                          | -                                              | 200% des maximalen standardmäßigen Luftstroms der ausgewählten Außenanlage                                                                                                    |

\*1. 600 % des maximalen standardmäßigen Luftstroms der ausgewählten Außenanlage stehen NUR zur Verfügung, wenn 6 Außenanlagen mit derselben Kapazität verbunden werden.

\*2. 528% des maximalen standardmäßigen Luftstroms der ausgewählten Außenanlage stehen NUR zur Verfügung, wenn 6 Außenanlagen mit derselben Kapazität verbunden werden.

Hinweis:

Wenn mehrere Außenanlagen verbunden werden, wählen Sie grundsätzlich einen verketteten Wärmetauscher mit mehreren Kühlkreisläufen oder mehreren Wärmetauscher, die parallel zum Luftstrom platziert werden. Wenn Sie mehrere Wärmetauscher in Reihe mit dem Luftstrom verwenden müssen, sind maximal 2 Wärmetauscher zulässig.

#### (2) Minimaler Luftstrom

Gesamtmenge des minimalen standardmäßigen Luftstroms der ausgewählten Außenanlage ist zulässig.

## 7.2. Wärmetauscher für Innenbereich

#### (1) Volumen des Wärmetauschers für Innenbereich

Stellen Sie sicher, dass die HEX-Kapazität innerhalb des folgenden Bereichs liegt.

Wenn die Länge der Verrohrung 30 m oder weniger beträgt, kann die HEX-Kapazität wie folgt erhöht werden.

| Modellkapazität der Außenanlage ZRP |                                 | 35     | 50   | 60   | 71   | 100  | 125  | 140  | 200  | 250  |       |
|-------------------------------------|---------------------------------|--------|------|------|------|------|------|------|------|------|-------|
|                                     |                                 | Р      | -    | -    | -    | -    | -    | -    | -    | 200  | 250   |
|                                     |                                 | SHW    | -    | -    | -    | 80   | 112  | 140  | -    | 230  | -     |
|                                     |                                 | ZM     | 35   | 50   | 60   | 71   | 100  | 125  | 140  | -    | -     |
| Max. Volumen [c                     | Max. Volumen [cm <sup>3</sup> ] |        |      |      |      |      |      |      |      |      |       |
|                                     | Rohrlänge                       | 30 m - | 1050 | 1500 | 1800 | 2130 | 3000 | 3750 | 4200 | 6000 | 7500  |
|                                     |                                 | 20m    | 1350 | 1800 | 2700 | 3030 | 3900 | 4650 | 5100 | 7800 | 9300  |
|                                     |                                 | 10m    | 1650 | 2100 | 3600 | 3930 | 4800 | 5550 | 6000 | 9600 | 11100 |
| Min. Volumen [cm <sup>3</sup> ]     |                                 |        | 350  | 500  | 600  | 710  | 1000 | 1250 | 1400 | 2000 | 2500  |

Hinweis: Berechnen Sie die Kapazität durch eine lineare Interpolierung, falls andere Verrohrungslängen nicht in dieser Tabelle angegeben sind.

ø14

### (2) Durchmesser des Grundrohrs

Max. Durchmesser des Grundrohrs [mm]

Mit einem größeren Grundrohr verringert sich die Fließgeschwindigkeit des Kühlmittels. Dies stört die ausreichende Zirkulation des Kühlmittels. Dadurch kann das Kühlmittel nicht richtig fließen und verursacht möglicherweise ernsthafte Schäden am Kompressor.

Verwenden Sie Rohre, deren Außendurchmesser unterhalb des in der nachstehenden Tabelle angegebenen Werts liegt.

| Modellkapazität der Außenanlage | ZRP | 35 | 50 | 60 | 71 | 100 | 125 | 140 | 200 | 250 |
|---------------------------------|-----|----|----|----|----|-----|-----|-----|-----|-----|
|                                 | Р   | -  | -  | -  | -  | -   | -   | -   | 200 | 250 |
|                                 | SHW | -  | -  | -  | 80 | 112 | 140 | -   | 230 | -   |
| Max. Durchmesser des Grundrohr  |     | ø  | 19 |    |    |     | ø28 |     |     |     |
|                                 |     |    |    |    |    |     |     |     | _   |     |
| Modellkapazität der Außenanlage | ZM  | 35 | 50 | 60 | 71 | 100 | 125 | 140 | ]   |     |

ø21

#### (3) Widerstand gegen Druck

Der Auslegungsdruck der Außeneinheit ist 4,15 MPa. Folgendes muss für den Berstdruck der angeschlossenen Geräte erfüllt sein. Berstdruck: Mehr als 12,45 MPa (3 mal mehr als der Auslegungsdruck)

#### (4) Kontaminationswartung

- 1. Waschen Sie das Innere des Wärmetauschers, um ihn sauber zu halten. Sorgfältig spülen, damit kein Fließmittel zurückbleibt. Benutzen Sie beim Reinigen kein chlorhaltiges Waschmittel.
- Der Betrag an Kontamination pro Anlagenkubikinhalt des Wärmeübertragungsrohres muss unter dem folgenden Betrag liegen. Beispiel: Im Fall von ø9,52 mm

Restwasser: 0,6 mg/m, Restöl: 0,5 mg/m, Festfremdstoffe: 1,8 mg/m

## 7.3. Zusätzliche Füllmenge für Kältemittel

Folgen Sie bezüglich der zusätzlichen Füllmenge von Kältemitteln für die Modelle PUZ-ZM100, 125 und 140 der untenstehenden Tabelle. Für alle anderen Modelle prüfen Sie bitte das Installationshandbuch der entsprechenden Außenanlage.

|             | Zulässige                   | Zulässiger senkre- |          | Ø Maximale |          |          |          |                          |
|-------------|-----------------------------|--------------------|----------|------------|----------|----------|----------|--------------------------|
| Modell      | Rohrlänge chter Unterschied |                    | 31 - 40m | 41 - 50m   | 51 - 60m | 61 - 70m | 71 - 85m | Füllmenge<br>Kältemittel |
| ZM100 - 140 | - 85m                       | - 30m              | 0,5kg    | 1,0kg      | 1,5kg    | 2,0kg    | 2,8kg    | 6,8kg                    |

## 7.4. Thermistorposition

<Zieltemp. Thermistor (lokal bereitgestellt)>

Thermistor dort anbringen, wo die durchschnittliche Zuluft- oder Fortlufttemperatur für den

Wärmetauscher erkannt werden kann.

Thermistor dort anbringen, wo KEINE Abstrahlungswärme durch den Wärmetauscher entsteht.

<Kühlflüssigkeitsrohrthermistor (TH2)>

Thermistor dort anbringen, wo die Temperatur des Kühlflüssigkeitsrohrs erkannt werden kann. Schützen Sie den Thermistor mit Wärmedämmstoffen, damit sich die Umgebungstemperatur usw. nicht auswirkt.

Wenn das Kühlmittel von einem Verteiler verteilt wird, muss der Thermistor vor den Verteiler gesetzt werden.

<2-Phasen-Temperatur Thermistor (TH5)>

Thermistor dort anbringen, wo die 2-Phasen-Temperatur an der HEX-Innenleitung erkannt werden kann.

Der Thermistor muss in der Mitte zwischen den Anschlüssen für Einlass und Auslass angebracht werden.

Wenn es dort Kurven gibt, bringen Sie den Thermistor darauf an.

Schützen Sie den Thermistor mit Wärmedämmstoffen, damit sich die Umgebungstemperatur usw. nicht auswirkt.

#### <Zieltemp. Thermistor (TH1)>

Thermistor dort anbringen, wo die durchschnittliche Zuluft- oder Fortlufttemperatur für den Wärmetauscher erkannt werden kann.

Thermistor dort anbringen, wo KEINE Abstrahlungswärme durch den Wärmetauscher entsteht.

<HEX-Zufuhrtemp. Thermistor (TH11)>

Thermistor dort anbringen, wo die durchschnittliche Lufttemperatur der Wärmetauscherzufuhr erkannt werden kann.

Thermistor dort anbringen, wo KEINE Abstrahlungswärme durch den Wärmetauscher entsteht.

## 7.5. Beschränkung der Eingangssignale an der Schnittstelleneinheit

Beachten Sie den "Hinweis" in Abschnitt 3.1 und 3.2.

## 7.6. Betriebsbereich Innenanlagen

Beachten Sie den in Abschnitt 3.3 dargestellten Betriebsbereich.

#### 7.7. Methode, um den Kompressor bei der Verwendung von R32 stillzulegen

Sollten Sie als Maßnahme zur Gewährleistung der Brandschutzsicherheit den Kompressor stilllegen müssen (z. B. im Falle eines Kältemittellecks), gehen Sie bitte folgendermaßen vor.

• Wenn der "Manual Step"-Modus aktiv ist, geben Sie bitte "STEP 0" ein.

• Wenn der "Auto Step"-Modus aktiv ist, ändern Sie zunächst den Betriebsmodus auf "Kühlen" und aktivieren Sie dann ON IN1 (Komp. OFF erzwungen).

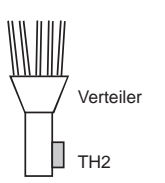

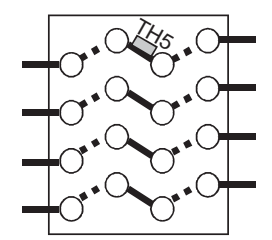